# Liste des résultats

Directement dans le masque de tournoi à droite via Imprimer ou

sous **Tournois/Imprimer.../Liste des résultats** vous trouverez la fonction centrale pour l'édition des résultats.

Vous pouvez également y accéder en cliquant sur le bouton *Imprimer la liste des résultats* pour accéder à cette fonction ou

via le Réglage du prix du tournoi :

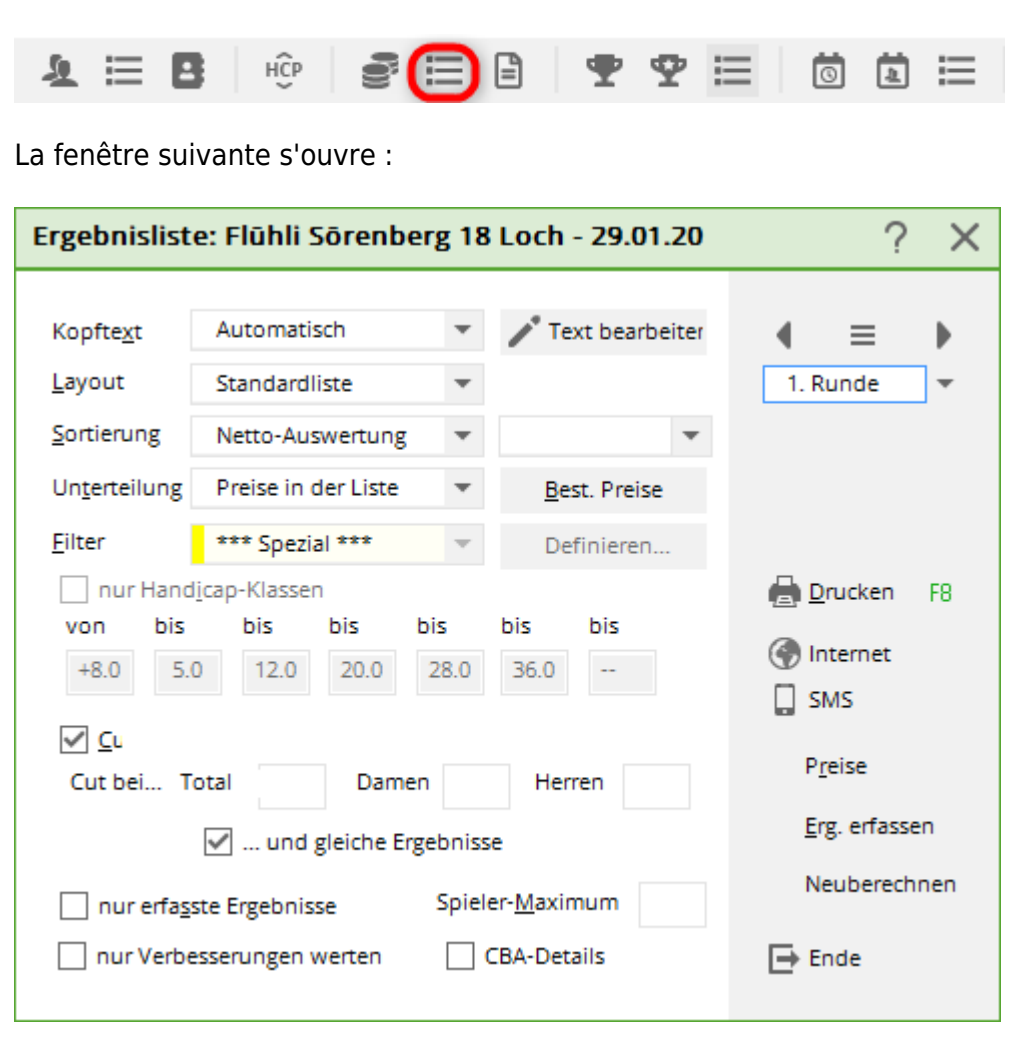

# Régler la liste des résultats

Pour **texte d'en-tête** vous trouverez à nouveau les mêmes possibilités que pour Nennungsliste et la liste de départ. Le réglage de la liste de résultats est très important. **Mise en page** - c'est ici que l'on détermine quelles informations seront imprimées dans la liste des résultats :

| Ergebnisliste: Flūhli Sōrenberg 18 Loch - 29.01.20 ? 🗙                  |                                                                                                  |                                         |                                          |     |  |  |  |  |  |  |
|-------------------------------------------------------------------------|--------------------------------------------------------------------------------------------------|-----------------------------------------|------------------------------------------|-----|--|--|--|--|--|--|
| Kopfte <u>x</u> t                                                       | Automatisch 🔹                                                                                    | Y Text bearbeiter                       | ( ≡                                      | Þ   |  |  |  |  |  |  |
| <u>L</u> ayout<br>Sortierung<br>Un <u>t</u> erteilung<br><u>F</u> ilter | Standardliste 8/8<br>Standardliste<br>Lochergebnisse<br>Loch-Unterschiede / -Pu                  | ▲<br><u>B</u> est. Preise<br>Definieren | 1. Runde                                 | *   |  |  |  |  |  |  |
| nur Hand<br>von bis<br>+8.0 5.                                          | Brutto-Liste<br>Netto-Liste<br>Prize-Money-Breakdown<br>Mit Stechergebnissen<br>Mit Geburtsdatum | bis bis<br>36.0                         | 🖶 <u>D</u> rucken<br>💮 Internet<br>🛄 SMS | F8  |  |  |  |  |  |  |
| Cut bei To                                                              | Damen Damen                                                                                      | Herren                                  | P <u>r</u> eise<br><u>E</u> rg. erfasser | n   |  |  |  |  |  |  |
| nur erfa <u>s</u> s                                                     | ste Ergebnisse Spi<br>esserungen werten                                                          | eler- <u>M</u> aximum<br>] CBA-Details  |                                          | ien |  |  |  |  |  |  |

## Liste standard

Toutes les informations nécessaires sont imprimées : le résultat total brut et net ainsi que la différence nette ou les points Stableford nets évalués, dès que la clôture de la compétition (pertinente pour le handicap) a été effectuée.

# La colonne brute est triée selon les points bruts effectivement joués, le résultat avec compensation CR est indiqué à droite. Seuls les vainqueurs du brut imprimés en gras sont placés en tête de liste, tous les autres restent en dessous selon les points joués d'origine. stehen: Compensation CR en brut

Dans cet exemple, le vainqueur sans point de compensation CR a déjà clairement gagné avec 26 points. Vous voyez cependant chez les autres joueurs que les points de compensation CR ont été ajoutés (à droite), mais qu'ils n'ont aucun effet dans le classement, les joueurs restent dans la ligne avec les points joués d'origine !

# Offene Golftage - 01.08.2019

## Ergebnisse

#### Einzel-Stableford

vorgabenwirksames Wettspiel; Handicap-Grenze: 36.0 Provisorische Ergebnisse ohne Vorgaben-Fortschreibung

|                                          | Meisterschaftsplatz | Herren | Standard:<br>Snezial | GELB       | Par: 72 | Slope: 13<br>Slope: 13 | 2 Course: 71 2 Course: 74                                                                                                    | .9                                                                                                    |                                                                            |                       |
|------------------------------------------|---------------------|--------|----------------------|------------|---------|------------------------|----------------------------------------------------------------------------------------------------|----------------------------------------------------------------------------------------------------|----------------------------------------------------------------------------|-----------------------|
|                                          |                     | Damen: | - april a            | ROT        | Par: 72 | Slope: 13              | 1 Course: 74                                                                                                    | .1                                                                                                    | Stand                                                                      | ± 01.08.19, 10:59 Uhr |
| PI.                                      | Name, Vorname       |        |                      | Informatio | n       |                        | Нср.                                                                                                    | Brutto                                                                                                    | Netto                                                                      | Gew/Hcp               |
|                                          | Brutto              |        |                      |            |         |                        |                                                                                                    |                                                                                                    |                                                                            |                       |
| 1 1<br>2<br>3 4<br>*<br>6<br>*<br>*<br>* |                     |        |                      |            |         |                        | 7,1/8<br>10,5?/12<br>6,9/10<br>12,8/15<br>11,6/13<br>11,5/13<br>12,6/17<br>8,2/9<br>13,2?/15<br>12,0/16<br>12,9/17<br>11,8/16<br>14,6/19 | 26<br>25<br>23 (25)<br>22<br>21<br>21 (22)<br>20<br>20<br>20 (21)<br>20 (21)<br>20 (21)<br>20 (21)<br>20 (21)<br>20 (22) | 34<br>36<br>32<br>36<br>34<br>35<br>29<br>31<br>33<br>36<br>33<br>36<br>33 |                       |

Pour information uniquement, si vous imprimez d'anciennes listes de tournois : **En 2017 et 2018, la colonne des points bruts est élargie pour inclure les points bruts effectivement joués.** Si les points bruts ont été corrigés par l'ajustement des points de compensation CR dans le brut. Regardez ici : La gagnante a joué 40 points bruts, mais elle obtient 42 points bruts grâce à la compensation CR ! A partir de 2019, le classement est modifié en raison des adaptations de la compensation des CR, comme décrit ci-dessus !

## Ergebnisse

Einzel - Stableford; 18 Löcher vorgabenwirksames Wettspiel Provisorische Ergebnisse ohne Vorgaben-Fortschreibung

|                                                | 1-18 Herren: GELB<br>Damen: ROT                                                                                                    | Par: 72         Slope: 129         Course: 71.6           Par: 72         Slope: 131         Course: 73.7                                          |                                                                                       |                                                                      | Stand                                              | d: 21.12.16, 16:14 Uhi |
|------------------------------------------------|----------------------------------------------------------------------------------------------------|----------------------------------------------------------------------------------------------------|---------------------------------------------------------------------------------------|----------------------------------------------------------------------|----------------------------------------------------|------------------------|
| PI.                                            | Name, Vorname                                                                                                    | Information                                                                                                    | Hcp.                                                                                  | Brutto                                                               | Netto                                              | Gew/Hcp                |
|                                                | Brutto                                                                                                    |                                                                                                    |                                                                                       |                                                                      | /                                                  |                        |
| 1 1<br>2 2<br>3 3<br>4<br>5<br>6               | Grand, Close<br>Readines, Lines<br>Histories, France<br>Histories, France<br>Histories, Daniel<br>Histories, Daniel<br>Histories, Daniel | Marca<br>Marca<br>An Transferrance<br>Concernent France<br>Concernent France<br>Concernent<br>Concernent<br>Concernent<br>Concernent<br>Concernent | 0,4/ 2<br>+0,8/+1<br>2,1/ 4<br>3,8/ 4<br>4,1/ 4<br>4,9/ 5<br>5,3/ 6                   | 42,40<br>37<br>36,34<br>33<br>32<br>30<br>30                         | 42<br>36<br>38<br>37<br>36<br>35<br>36             |                        |
| 8<br>*<br>10<br>*<br>12<br>13<br>14<br>15<br>* |                                                                                                    |                                                                                                    | 6,1/7<br>4,5/5<br>4,2/4<br>7,8/9<br>10,5/12<br>11,5/15<br>11,3/15<br>4,1/4<br>11,5/15 | 29<br>29<br>28<br>27<br>26 24<br>25 24<br>24<br>24<br>24<br>24<br>22 | 36<br>34<br>31<br>37<br>35<br>35<br>36<br>27<br>35 |                        |
| *                                              | Citoban Ranat                                                                                                    |                                                                                                    | 15,1/17                                                                               | 24                                                                   | 37                                                 |                        |

#### Liste de résultats avec HCPI provisoire

La DGV crée cette possibilité à partir de 2022 (à partir de la version 2022a du PC CADDIE licencié par la DGV) !

Dès que vous avez effectué la clôture du tournoi pertinente pour le HCPI et que les résultats ont été transmis à l'intranet de la DGV, vous pouvez, après 5 minutes d'attente (le serveur de la DGV calcule le HCPI provisoire pendant ce temps), imprimer la liste des résultats avec le HCPI provisoire. Si vous voulez imprimer trop tôt, PC CADDIE vous signale le temps restant.

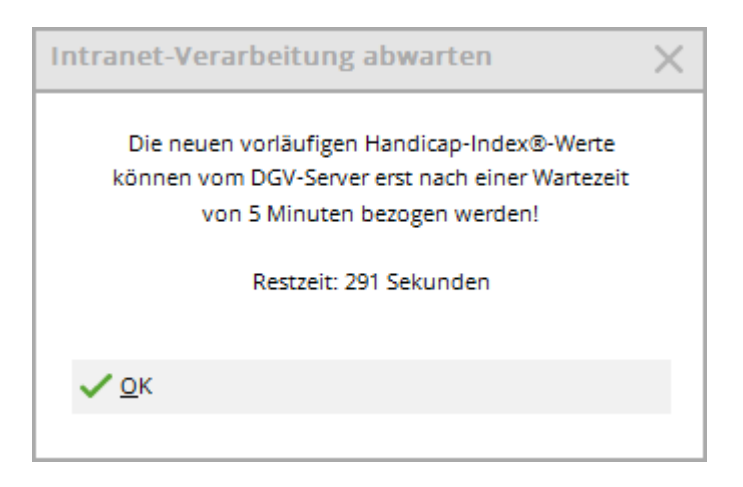

Dès que l'Intranet DGV a fourni les HCPI provisoires, vous pouvez imprimer :

# Turnier mit vorläufigem HCPI® 23.02.2022

## Ergebnisliste-WHS® (Netto)

Einzel - Stableford; 18 Löcher HCPI®-relevantes Turnier

|                                 | 18-Loch Platz                                                                                                    | Herren:<br>Damen:                                  | GELB<br>ROT                                      | Par: 72<br>Par: 72                                | Slope: 139<br>Slope: 128                             | Course: 71.1<br>Course: 71.7        |                                                                                  |                                    | Stand                                 | l: 23.02.22, 09:53 Uhi                                                        |
|---------------------------------|----------------------------------------------------------------------------------------------------|----------------------------------------------------|--------------------------------------------------|---------------------------------------------------|------------------------------------------------------|-------------------------------------|----------------------------------------------------------------------------------|------------------------------------|---------------------------------------|-------------------------------------------------------------------------------|
| PI.                             | Name, Vorna                                                                                                    | me                                                 |                                                  | Inform                                            | mation                                               |                                     | Нср.                                                                             | Brutto                             | Netto                                 | GBE/Neu                                                                       |
| 1<br>*<br>3<br>4<br>5<br>6<br>7 | Zwilling, Eva<br>Tester-Andere<br>Tester, Martin<br>von Muster, M<br>Muster, Max<br>Zwilling, Maria<br>Verheiratet, F | er, Ernst<br>Iarianna F<br>a<br>rieda              | reifrau                                          |                                                   |                                                      |                                     | 19,3/ 22<br>17,6/ 21<br>22,0/ 26<br>-6,8/ -8<br>12,9/ 15<br>33,5/ 38<br>30,3/ 34 | 18<br>24<br>9<br>37<br>9<br>1<br>0 | 35<br>35<br>32<br>30<br>21<br>15<br>7 | 95/18,7<br>94/26,5<br>102/21,9<br>70/-6,8<br>102/12,9<br>131/33,5<br>135/30,3 |
| *<br>GI<br>Ne<br>PC CADI        | - Das Ges<br>folge wu<br>BE: Gewerte<br>eu: Vorläufig<br>DE 2022 © 1988-202                                           | amtergeb<br>rde nach o<br>tes Brutto<br>er neuer H | nis ist ide<br>lem SWS<br>Ergebnis<br>landicap-l | ntisch mit<br>SH des DG<br>(Adjusted<br>Index® na | dem des V<br>V ermittelt!<br>Gross Sco<br>ch der Run | /orgängers.<br>ore)<br>de (unverbii | Die Reihen-<br>ndlich)                                                           | Go                                 | Ifclub Sonnens                        | schein e.V., Remager                                                          |

#### le HCPI provisoire ne vient pas - erreur ASP ?

- En principe, le calcul nocturne du HCPI sur le serveur DGV fonctionne même si aucun HCPI provisoire ne figure sur la liste des résultats.
- Pour que les HCPI provisoires puissent figurer sur la liste des résultats, le HCPI relatif à la fin du tournoi doit être effectué et transmis à la DGV (communication des résultats). A chaque clôture de tournoi pertinente pour le HCPI, PC CADDIE envoie automatiquement au serveur DGV la demande de calculer le HCPI précédent pour le tournoi (même en cas de répétition de la clôture du tournoi, bien qu'il puisse y avoir des difficultés de calcul sur le serveur DGV si le même tournoi est clôturé 2x à peu d'intervalle et que 2 demandes de calcul du HCPI précédent parviennent ainsi au serveur DGV).
- si, lors de l'impression de la liste des résultats, le message ASP 103 apparaît à la place du message HCPI provisoire :

ASP 103 signifie ici que le serveur DGV est en train de calculer. PC CADDIE reçoit donc le message ASP 103 du serveur DGV au lieu du HCPI provisoire. Normalement, avec une minute (ou 2 minutes...) d'attente supplémentaire, les HCPI provisoires devraient alors pouvoir être récupérés automatiquement auprès du DGV lors de l'impression de la liste de résultats et les HCPI provisoires seraient sur la liste de résultats.

| Ergebnisliste: Ho | errennachmittag M   | lonat  | sp 29.06.22       |               | 1          | ? ×                    |                     | hen               | 🖨 Dru      | cken      |          | Raster                   |
|-------------------|---------------------|--------|-------------------|---------------|------------|------------------------|---------------------|-------------------|------------|-----------|----------|--------------------------|
| Kopftext          | Automatisch         | Ŧ      | 🧨 Text bearbeiten | 4             | =          | Þ                      | ľ                   |                   |            | 9 Loch P  | Platz    |                          |
| Layout            | Standardliste       | Ŧ      |                   |               | I. Runde   | Ŧ                      |                     |                   |            |           |          |                          |
| Sortierung        | Netto-Auswertung    | Ŧ      | v                 |               |            |                        | F11                 |                   |            |           |          |                          |
| Unterteilung      | Preise in der Liste | Ŧ      | Best. Preise      |               |            |                        |                     |                   |            | Pilo Fri  | edrich   | is, Clau <sup>p</sup> i) |
| Filter            | Liste               | vorbe  | Abfrage-Fehle     | r             |            |                        |                     |                   |            | Pillo Wa  | alter, G | iotz (3.P3)              |
| von               |                     |        |                   |               | Be         | ei der Abf<br>Fehler a | rage is<br>ufget re | t dieser<br>eten: |            |           | _        |                          |
| Cut               |                     | Abbrud | ch ASP:10         | 3 <b>-</b> Vo | rläufige H | lcpl-Wert              | e - HC              | PI®-Bere          | echnung lä | iuft nocl | ŗ        |                          |
|                   | nach Runde:         |        |                   |               |            |                        |                     |                   |            |           |          |                          |

Si toutefois, après plusieurs heures d'attente, vous ne recevez toujours pas de HCPI provisoire de la part du serveur DGV, nous ne pouvons que vous recommander de recommencer le tournoi et d'envoyer au serveur DGV une toute nouvelle demande pour ce tournoi.

N'hésitez pas à indiquer la raison de cette nouvelle clôture de tournoi :

| Turnierabschluss wiederholen                                                                                                |                                   | $\times$ |
|----------------------------------------------------------------------------------------------------|-----------------------------------|----------|
| Der Abschluss wurde für diese Runde<br>bereits durchgeführt. Geben Sie deshalb<br>hier einen Grund für die Wiederholung an: | ✓ <u>O</u> K<br>X <u>A</u> bbruch |          |
| ✓ Wiederholte Übertragung                                                                                                   |                                   |          |
| Begründung: ASP 103 nach langer Wartezeit                                                                                   |                                   |          |

- ASP 100 ou 101 Eventuellement erreur indéfinie
- ASP 8 le serveur DGV ne trouve pas ce qui est demandé.
- Dans ces cas, vous pouvez également procéder à la remise des prix sans HCPI sur la liste des résultats et indiquer le prochain calcul du HCPI sur le serveur DGV, ou répéter la clôture du tournoi après d'autres temps d'attente. Une deuxième demande peut aboutir. Toutefois, comme nous l'avons déjà remarqué, trop de clôtures de tournois successives à des intervalles trop courts compliquent également le calcul sur le serveur DGV. Vous pouvez également envoyer par e-mail au DGV l'ID de tournoi que vous trouverez sous le bouton Internet et demander pourquoi il y a un problème pour envoyer le HCPI précédent à PC CADDIE.

#### Exemple de liste standard avec WHS

#### **Compétition 9 trous**

Voici un exemple de liste de résultats avec WHS (de l'année 2021, le contenu explicatif reste valable, seule l'indication du SPN dans la dernière colonne est supprimée à partir de la version 2022a du

PC CADDIE, à la place, le "nouveau HCPI provisoire" peut désormais être imprimé) :

## Netto-Ergebnisse

Einzel - Stableford; 9 Löcher HCP-relevantes Wettspiel; Handicap-Grenze: PR

|     | C 2021 LTGK (blau) | Herren: gelb<br>Damen: rot | Par: 36 Slope: 128<br>Par: 36 Slope: 129 | Course: 3<br>Course: 3 | 36.8<br>37.9 |        | Stand | 21.04.21, 10:37 Uhr |
|-----|--------------------|----------------------------|------------------------------------------|------------------------|--------------|--------|-------|---------------------|
| PI. | Name, Vorname      |                            | Information                              |                        | Hcp.         | Brutto | Netto | SNP/GBE             |
| 1   |                    |                            | Brodauer Mühle, GC                       |                        | PR/ 33       | 1      | 27    | 39 / 123            |
| 2   |                    |                            | Lübeck-Travem.                           |                        | 39,0/23      | 8      | 24    | 41/113              |
| 3   |                    |                            | GC Scharbeutz                            |                        | 19,8/ 12     | 9      | 20    | 37 / 95             |
| 4   |                    |                            | Lübeck-Travem.                           |                        | 18,6/ 11     | 8      | 19    | 36/94               |
| 5   |                    |                            | Brodauer Mühle, GC                       |                        | 32,4/20      | 2      | 18    | 35/113              |
| 6   |                    |                            | Lübeck-Travem.                           |                        | 19,8/ 12     | 6      | 17    | 34/98               |
| *   |                    |                            | Lübeck-Travem.                           |                        | 44,0/27      | 1      | 17    | 34 / 128            |
| *   |                    |                            | Lübeck-Travem.                           |                        | 22,5/14      | 4      | 17    | 34 /102             |
| *   |                    |                            | Lübeck-Travem.                           |                        | 21,8/13      | 6      | 17    | 34 / 100            |
| 10  |                    |                            | Lübeck-Travem.                           |                        | 17,8/11      | 6      | 16    | 33/97               |
| *   |                    |                            | Lübeck-Travem.                           |                        | 22,8/15      | 3      | 16    | 33 / 105            |
| •   | 10-1-0             |                            | Laborate Transmission                    | 1                      | 5 1 AL AA    | A .    | 10    | 07 405              |

Nous regardons de plus près la 1ère joueuse :

- PR est enregistré localement dans PC CADDIE, cette joueuse n'a pas encore d'entrées dans son Scoring Record. Elle est calculée de la même manière qu'une joueuse avec un HCPI 54 !
- SNP sont les points de classement stable, qui sont calculés avec un maximum de 3 tirets.
- GBE est le résultat brut évalué qui est envoyé à la fédération via l'Intranet pour le recalcul du HCPI.
- Comme nous le savons, pour les compétitions de 9 trous, 17 points sont ajoutés aux points nets, afin que le résultat puisse être utilisé avec les résultats de 18 trous pour le calcul du handicap auprès de la fédération.
- En outre, le World Handicap System calcule l'handicap avec un maximum de 3 points de référence par trou, c'est pourquoi notre joueuse n'a que 39 SNP et non 44.
- Pour la remise des prix, les points nets sont calculés avec tous les tirets de départ. Elle a joué 27 points nets.

#### Détails sur le calcul des 39 SNP:

| Ergebnisse: Tiger & Rabbits Saisoner 02.04.21 ? X |           |      |         |      |                  |         |       |       |       |     |                        |     |
|---------------------------------------------------|-----------|------|---------|------|------------------|---------|-------|-------|-------|-----|------------------------|-----|
|                                                   |           |      |         |      | Brodauer Mi      | ühle, ( | SC    |       | PR /6 | 56  | ● ≡<br>1. Runde        | •   |
| Ergebnis-Typ                                      |           | Loch | hergebr | isse |                  |         |       |       |       | ~   | Spieler                | •   |
|                                                   |           |      |         |      |                  |         |       |       |       |     | jai3                   |     |
| Loch Par                                          | vv s      | core | Bru     | Net  | Loch             | Par     | vv    | Score | Bru   | Net | 29 / 29                |     |
| 1. 4                                              | /X        | 6    | 0       | з    | 10.              |         |       |       |       |     | Andern                 |     |
| 2. 3                                              | /X        | 4    | 1       | 4    | 11.              |         |       |       |       |     | D Rückgängi            | -   |
| 3. 5                                              | XX        | 8    | 0       | 3    | 12.              |         |       |       |       |     | Kuckgangi              | 5   |
| 4. 4                                              | xx        | 6    | 0       | 4    | 13.              |         |       |       |       |     |                        | ug  |
| 5. 3                                              | xx        | 5    | 0       | 4    | 14.              |         |       |       |       |     | Re <u>s</u> et         |     |
| 6. 4                                              | xx        |      | 0       | 0    | 15.              |         |       |       |       |     | ••• Pers-Ed <u>i</u> t | F7  |
| 7. 4                                              | XX        | 7    | 0       | 3    | 16.              |         |       |       |       |     | 📥 <u>D</u> rucken      | F8  |
| 8. 5                                              | /X        | 8    | 0       | 2    | 17.              |         |       |       |       |     | ) <u>V</u> orlesen     | ≡   |
| 9. 4                                              | XX        | 6    | 0       | 4    | 18.              |         |       |       |       |     | > Nächster             | F9  |
| Out 36                                            | 33        | 60   | 1       | 27   | In               | 0       | 0     | 0     | 0     | 0   | Leader                 | F11 |
| 129/37,9                                          |           |      |         |      | Tot              | 36      | 33    | 60    | 1     | 27  |                        |     |
| Strafschlägen                                     | ige / Ste | chen |         |      | (i) <u>R</u> ech | nnen /  | Statu | s     |       |     |                        |     |
|                                                   |           |      |         |      |                  |         |       |       |       |     | Ende                   |     |

- La joueuse prend le départ avec un handicap de parcours de 33 sur 9 trous.
- Elle a donc 4 points d'avance sur 6 trous.
- Pour le SNP, elle obtient 22 points (voir l'addition de la liste suivante) plus 17 points, ce qui donne 39 points :
- trou 1 3 points
- trou 2 4 points
- trou 3 2 points (calculé avec 3 tirets de départ)
- trou 4 3 points (calculé avec 3 tirets)
- trou 5 3 points (calculé avec 3 barres de handicap)
- Trou 6 0 point (un trou biffé donne aussi 0 point avec 3 coups donnés)
- trou 7 2 points (calculé avec 3 coups gagnants)
- Trou 8 2 points
- trou 9 3 points (calculé avec 3 coups gagnants)

# *Détails sur le calcul du GBE 123 pour la joueuse ci-dessus (AGS - Adjusted Gross Score ; GBE - Gewertetes Gross Score) Bruttoergebnis):*

Addition des coups bruts des trous joués, le trou 6 est calculé avec 9 coups pour l'AGS/GBE (par 4 + 5 car il n'y avait pas encore de HCPI au départ), ce qui donne 59 pour les 9 trous joués.

#### Le résultat est complété comme suit pour obtenir un AGS/GBE de 18 trous :

#### +Par (pour la deuxième moitié) +Hcp (pour la deuxième moitié) +1 (plus 1 car seulement

#### 17 points) ⇒ Donc +36+27(54:2)+1 = 64\\ ⇒ AGS/GBE donc au total 59+64 = 123 Veuillez lire également les pages 46,47 et 49 des règles HCP (sous licence DGV).

| 18 Löcher Cou     | rse H | landicap <mark>auf Grun</mark> | dlag | e der 9 gespielten Löcher:                       |   |    |
|-------------------|-------|--------------------------------|------|--------------------------------------------------|---|----|
| HANDICAP<br>INDEX | х     | 9-LÖCHER SLOPE<br>RATING ÷ 113 | +    | 2 X 9-LÖCHER COURSE RATING<br>- 2 X 9-LÖCHER PAR | = | 18 |
| 14.2              |       | 126 ÷ 113                      |      | (2 X 36.0) - (2 X 35)                            |   |    |

Il peut en résulter une différence dans le Course HCP lors du remplissage d'un résultat de 18 trous (le Course HCP n'est pas nécessairement 2x le Course HCP de 9 trous mais peut différer de 1, en particulier en cas d'objectifs impairs sur 9 trous (selon les détails des données individuelles des joueurs). VGL Course Rating Table pour un parcours de 2×9 trous (p.ex. parcours AA pour un parcours A de 9 trous)

Cela modifie également le GBE de 1

#### En résumé, on peut aussi dire pour le joueur ci-dessus

39 net sont 3 coups en moins (HCP joué serait 36)

123 AGS/GBE sont aussi 3 coups en dessous, par rapport au "par neutre net AGS/GBE", car il serait par+précision\_maximale\_pour\_18\_trous : 72+54 = 126

#### Résultats des trous

Tous les résultats de trous sont affichés, les résultats de par étant normaux, *meilleurs que le par en italique* et les résultats <u>moins bons que le par soulignés</u> sont affichés en italique :

|                                           | Netto-Er                                                                                                    | gebnisse                                                                                                    |                                                             |            |                   |                   |                      |                            |                      |                |                         |                   |           |                   |                   |                   |                 |                  |                     |                     |                                                  |                                                    |
|-------------------------------------------|----------------------------------------------------------------------------------------------------|----------------------------------------------------------------------------------------------------|-------------------------------------------------------------|------------|-------------------|-------------------|----------------------|----------------------------|----------------------|----------------|-------------------------|-------------------|-----------|-------------------|-------------------|-------------------|-----------------|------------------|---------------------|---------------------|--------------------------------------------------|----------------------------------------------------|
|                                           | Einzel-Zählsp<br>vorgabenwirk<br>Provisorische                                                                                                    | viel nach Stabl<br>sames Wettsp<br>Ergebnisse o                                                                                                    | efor<br>iel<br>hne                                          | 1; 1<br>CS | 8 Lö<br>A-Ar      | iche<br>npa       | ər<br>ssu            | ng                         |                      |                |                         |                   |           |                   |                   |                   |                 |                  |                     |                     |                                                  |                                                    |
|                                           | Sonnenschein - Nord                                                                                                    | platz Herren: GEI<br>Damen: RO                                                                                                    | .B<br>T                                                     | F          | ar: 72<br>ar: 72  | Sk                | ope: 1<br>ope: 1     | 30<br>28                   | Co<br>Co             | urse:<br>urse: | 69.3<br>72.7            | 3                 |           |                   |                   |                   |                 |                  | Star                | nd: 31              | 12 10 1                                          | 10-19 Uh                                           |
| PI.                                       | Name, Vorname                                                                                                    | Club                                                                                                    | HCP.                                                        | 1.         | 2. 3.             | 4.                | 5.                   | 6.                         | 7.                   | 8.             | 9.                      | 10.               | 11.       | 12.               | 13.               | 14.               | 15.             | 16.              | 17.                 | 18.                 | Brutto                                           | Netto                                              |
| 1<br>2<br>3<br>4<br>5<br>6<br>7<br>8<br>9 | Quickert, Rosemarie<br>Kurze, Mirko<br>Heck, Axel<br>Schmedding, Benedikt<br>Werner, Edda<br>Tester, Timo<br>Tester, Timo<br>Kainz, Katharina<br>Tester, Tina | GC Sonnenschein<br>A-GC Eichenheim Ki<br>Wittenbeck, Ostsee<br>CH-Schmedding-CH<br>GC Sonnenschein<br>GC Sonnenschein<br>GC Sonnenschein<br>GC Sonnenschein | 38<br>47<br>2,5<br>26,4<br>13,0<br>5,4<br>3,1<br>3,1<br>3,1 | 633267375  | 6 4 3 3 6 6 9 7 5 | 6 5 3 4 6 7 4 7 5 | kn hukn kaka ku kaka | ka 12 ka 12 ka 13 ka 14 ka | ka huka kaka ka kaka | 665537475      | kn hu kn ka ku kn ka ka | 6 6 4 7 3 3 4 7 5 | 665733575 | 6 - 5 7 3 3 4 7 5 | 6 - 5 7 7 3 5 7 5 | 8 - 5 7 7 3 4 7 5 | 6 - 5773 517 51 | 6<br>  36 3347 5 | kn huko s ska s 1 a | kn huko eko hue - e | 7<br>12<br>38<br>17<br>27<br>28<br>28<br>1<br>21 | 42<br>41<br>38<br>37<br>36<br>31<br>29<br>24<br>22 |

CONSEIL Si vous souhaitez imprimer des résultats de perforation en couleur, vous devez le définir dans les paramètres d'impression. Pour cela, cliquez dans la fenêtre d'impression sur **Einstellungen**:

| Drucken                |                                     | ×             |
|------------------------|-------------------------------------|---------------|
|                        |                                     |               |
| Brother MFC-J825DW Pr  | inter (Kopie 1) an BRN001BA9BB6833  | Abstand gross |
| Brother MFC-L8690CDW   | (HORW] an IP_192.168.1.52           | Abstand klein |
| Brother QL-570 an USB  | 001                                 |               |
| Canon TS6100 series an | WSD-5c9e6218-cbe7-4627-a85f-e46fbf4 | Bildschirm    |
| Layout:                | STANDARD 🔻 Ein <u>s</u> tellungen   | Abstand gross |
|                        |                                     | Abstand klein |
|                        |                                     |               |
|                        |                                     | Setup         |
|                        |                                     |               |
|                        | <u>Ü</u> bersetzung                 | Abbruch       |
|                        |                                     |               |

Attribuez des couleurs aux boutons (1). Renommez ensuite de préférence la mise en page d'impression (2).

| Druck-Layout-Einstellu          | ng                               |                  |        | ×                      |
|---------------------------------|----------------------------------|------------------|--------|------------------------|
| Seitenlayout-Befehle:           | Knopfbezeichnung:                |                  |        | 🗸 Ok                   |
| Startknopf: <u>O</u> ben:       | Abstand gross                    | Einstel          | llen   | -                      |
| <u>U</u> nten                   | Abstand klein                    | Einstel          | llen   | X Abbruch              |
| Scorekarten einstellen          | Einzahlungsso                    | heine einstel    | llen   |                        |
| Schriftarten:                   |                                  |                  |        | Fettdruck              |
| Normal:                         | 12 Arial                         |                  | Wahl   |                        |
| Mittel (Scorekarten):           | 10 Arial                         |                  | Wahi 🚺 | <u>K</u> ursivdruck    |
| Schmalschrift:                  | 8 Arial                          |                  | Wahl   | <u>U</u> nterstreichen |
| Groß (Überschriften):           | 26 Arial                         |                  | Wahl   |                        |
| Breit (Zwischen-Über):          | 18 Arial                         |                  | Wahl   |                        |
| Nicht prop., normal:            | 12 Courier New                   |                  | Wahl   |                        |
| Nicht prop., schmal:            | 7 Courier New                    |                  | Wahl   |                        |
| OCR-B (VESR):                   | 12 OCR-B                         |                  | Wahl   |                        |
| Barcode:                        | 12 Code39                        |                  | Wahl   |                        |
| <u>F</u> ont-Korrekturfaktor:   | 0.9950 Bildschir                 | rm: 1.000        | 00     |                        |
| Linien: Hori.: <u>e</u> infach: | 0.30 mm <u>d</u>                 | lick: 0.60       | 0 mm   |                        |
| Vert.: <u>e</u> infach:         | 0.30 mm <u>d</u>                 | lick: 0.60       | 0 mm   |                        |
| Höhe: Briefkopf 22.             | 0 <u>A</u> bsender 48.0 <u>A</u> | dresse: 5        | 5.0 mm |                        |
| ► Weitere <u>S</u> eiter        | nlayout-Einstellungen            |                  |        |                        |
| Layout laden                    | 2  Layout                        | <u>b</u> enennen |        |                        |
|                                 |                                  |                  |        |                        |

Pour chaque bouton (1), il faut choisir une couleur, par exemple vert (255 = saturation complète) pour *italique*, doit être inscrite.

| Spezial-Einstellu           | Spezial-Einstellungen: Kursivdruck X                     |                  |              |  |  |  |  |  |  |  |  |  |  |
|-----------------------------|----------------------------------------------------------|------------------|--------------|--|--|--|--|--|--|--|--|--|--|
| Hier könne<br>Ausgabe von K | n spezielle Einstellungen fü<br>ursivschrift vorgenommen | r die<br>werden: | <u>✓ о</u> к |  |  |  |  |  |  |  |  |  |  |
| <u>K</u> ursiv              | Kursiv drucken                                           | *                | Abbruch      |  |  |  |  |  |  |  |  |  |  |
| <u>E</u> rsatz-Schrift      | Originalschrift                                          | •                |              |  |  |  |  |  |  |  |  |  |  |
| <u>G</u> rößen-Faktor       | 1.000                                                    |                  |              |  |  |  |  |  |  |  |  |  |  |
| <u>F</u> arbe:              | #00FF00                                                  | Ô                |              |  |  |  |  |  |  |  |  |  |  |
|                             |                                                          |                  |              |  |  |  |  |  |  |  |  |  |  |

Sur l'impression, les résultats sont en outre marqués en couleur.

|                                         |                                                                                                    |                                                                                                    | c -                                                                | <u>(FB)</u>                                        | Seite                                   | 1/1                         | 100%                                                                   | PC CA                                                                                                    | DDIE C                                                    | up -                        | Ergeb                                          | nisse                                                  |                                                       |                                                                                                    |                                                                                                    |                               |                                      |                                                  |                                                     |                                                       |   |
|-----------------------------------------|----------------------------------------------------------------------------------------------------|----------------------------------------------------------------------------------------------------|--------------------------------------------------------------------|----------------------------------------------------|-----------------------------------------|-----------------------------|------------------------------------------------------------------------|----------------------------------------------------------------------------------------------------|-----------------------------------------------------------|-----------------------------|------------------------------------------------|--------------------------------------------------------|-------------------------------------------------------|----------------------------------------------------------------------------------------------------|----------------------------------------------------------------------------------------------------|-------------------------------|--------------------------------------|--------------------------------------------------|-----------------------------------------------------|-------------------------------------------------------|---|
|                                         |                                                                                                    |                                                                                                    | CI                                                                 | u                                                  | p                                       |                             |                                                                        |                                                                                                    |                                                           |                             |                                                |                                                        |                                                       |                                                                                                    |                                                                                                    |                               |                                      |                                                  |                                                     |                                                       |   |
|                                         | 22.04.                                                                                                    | 2011                                                                                                    |                                                                    |                                                    |                                         |                             |                                                                        |                                                                                                    |                                                           |                             |                                                |                                                        |                                                       |                                                                                                    |                                                                                                    |                               |                                      |                                                  |                                                     |                                                       |   |
|                                         | Netto-Era                                                                                                    | ohnisse                                                                                                    |                                                                    |                                                    |                                         |                             |                                                                        |                                                                                                    |                                                           |                             |                                                |                                                        |                                                       |                                                                                                    |                                                                                                    |                               |                                      |                                                  |                                                     |                                                       |   |
|                                         | Netto-Erg                                                                                                    | ebilisse                                                                                                    |                                                                    |                                                    |                                         | _                           |                                                                        |                                                                                                    |                                                           |                             |                                                |                                                        |                                                       |                                                                                                    |                                                                                                    |                               |                                      |                                                  |                                                     |                                                       |   |
|                                         | Einzel-Zählsp                                                                                                    | iel nach Stabl                                                                                                    | efor                                                               | d; 1                                               | 18 L                                    | öch                         | er                                                                     |                                                                                                    |                                                           |                             |                                                |                                                        |                                                       |                                                                                                    |                                                                                                    |                               |                                      |                                                  |                                                     |                                                       |   |
|                                         | vorgabenwirk                                                                                                    | sames Wettsr                                                                                                    | biel:                                                              | Ha                                                 | ndic                                    | ap-                         | Grer                                                                   | IZe:                                                                                                    | 45 0                                                      |                             |                                                |                                                        |                                                       |                                                                                                    |                                                                                                    |                               |                                      |                                                  |                                                     |                                                       |   |
|                                         | vorgabenwirk<br>CSA wird nich                                                                                                    | sames Wettsp<br>it angewende                                                                                                    | oiel;<br>t (ke                                                     | Ha<br>ine                                          | ndic<br>15                              | ap-<br>Spie                 | Grer<br>eler                                                           | nze:<br>in de                                                                                                    | 45.0<br>n Kl                                              | as                          | sen                                            | 1 b                                                    | is 4                                                  | 4)                                                                                                    |                                                                                                    |                               |                                      |                                                  |                                                     |                                                       |   |
|                                         | Vorgabenwirk<br>CSA wird nich<br>Südkurs - Sonnenschr                                                                                                    | sames Wettsp<br>nt angewende<br>ein - Nordplatz H                                                                                                    | biel;<br>t (ke                                                     | Ha<br>ine                                          | ndic<br>15                              | ap-<br>Spie                 | Grer<br>eler<br>Par: 62                                                | in de                                                                                                    | 45.0<br>n Kl                                              | as                          | sen<br><sub>Cours</sub>                        | 1 b                                                    | is 4                                                  | 4)                                                                                                    |                                                                                                    |                               |                                      |                                                  |                                                     |                                                       |   |
| _                                       | vorgabenwirk<br>CSA wird nich<br>Südkurs - Sonnensch                                                                                                    | sames Wettsp<br>ht angewende<br>ein - Nordplatz H<br>D                                                                                                    | biel;<br>t (ke<br>erren:<br>amen:                                  | Ha<br>ine                                          | e 15<br>ELB                             | ap-<br>Spie                 | Grer<br>eler<br>Par: 62<br>Par: 71                                     | nze:<br>in de<br><sup>Slo</sup>                                                                                                    | 45.0<br>n Kl<br>pe: 113<br>pe: 132                        | as                          | Cours<br>Cours                                 | 1 b<br>e: 67.<br>e: 73                                 | is 4<br>7<br>9                                        | 4)                                                                                                    |                                                                                                    |                               | Star                                 | nd: 15                                           | .06.11, 1                                           | 12:42 Uh                                              | ŕ |
| PL 1                                    | Vorgabenwirk<br>CSA wird nich<br>Südkurs - Sonnensche<br>Name, Vorname                                                                                                    | sames Wettsp<br>it angewende<br>ein - Nordplatz H<br>D<br>Club                                                                                                    | erren:<br>amen:<br>HCP.                                            | Ha<br>ine<br>GE<br>Sc<br>1.                        | ELB<br>chwarz                           | ap-<br>Spie                 | Grer<br>eler<br>Par: 62<br>Par: 71                                     | Slo<br>6. 7                                                                                                    | 45.0<br>n Kl<br>pe: 113<br>pe: 132                        | <b>as</b>                   | Cours<br>Cours<br>Cours<br>10.                 | 1 b<br>e: 67.<br>e: 73                                 | <b>is 4</b><br>7<br>9                                 | <b>4)</b>                                                                                                    | 4. 15                                                                                                    | . 16.                         | Star<br>17.                          | nd: 15<br>18.                                    | .06.11, 1<br>Brutto                                 | 12:42 Uh<br>Netto                                     | j |
| PL 1                                    | Vorgabenwirk<br>CSA wird nich<br>Südkurs - Sonnensche<br>Name, Vorname<br>Heck, Axel                                                                                               | sames Wettsp<br>it angewende<br>ein - Nordplatz H<br>D<br>Club<br>Wittenbeck, Ostsee                                                                                 | erren:<br>amen:<br>HCP.<br>2,5                                     | Ha<br>ine<br>GE<br>Sc<br>1.                        | endic<br>15<br>ELB<br>chwarz<br>2.      | ap-<br>Spie<br>3. 4.<br>3 3 | Grer<br>eler<br>Par: 62<br>Par: 71<br>5.                               | 120: 4<br>in de<br>Slo<br>6. 7<br>3 3                                                                                                    | 45.0<br>en Kl<br>pe: 113<br>pe: 132                       | <b>as</b><br>9.             | Cours<br>Cours<br>10.                          | 1 b<br>e: 67.<br>e: 73<br>11.                          | 7<br>9<br>12.                                         | <b>4)</b>                                                                                                    | 4. 15                                                                                                    | . 16.                         | Star<br>17.                          | nd: 15<br>18.<br>3                               | .06.11, 1<br>Brutto<br>28                           | 12:42 Uh<br>Netto<br>36                               | r |
| PL 1                                    | Vorgabenwirk<br>CSA wird nich<br>Südkurs - Sonnensche<br>Name, Vorname<br>Heck, Axel<br>Werner, Edda                                                                               | sames Wettsp<br>it angewende<br>ein - Nordplatz H<br>D<br>Club<br>Wittenbeck, Ostsee<br>GC Sonnenschein                                                              | biel;<br>t (ke<br>erren:<br>amen:<br>HCP.<br>2,5<br>13,0           | Ha<br>ine<br>50<br>1.                              | endic<br>15<br>ELB<br>chwarz<br>2.      | ap-<br>Spie                 | Grer<br>eler<br>Par: 62<br>Par: 71<br>5.<br>3<br>6                     | 120: 0<br>in de<br>Slo<br>Slo<br>6. 7<br>3 3<br><u>6</u> 6                                                                                                    | 45.0<br>n Kl<br>pe: 113<br>pe: 132<br>. 8.                | 9.<br>5                     | Cours<br>Cours<br>10.                          | 1 b<br>e: 67.<br>e: 73<br>11.                          | 12.                                                   | 4)<br>13. 1<br>5. 2<br>7. 1                                                                                                    | 4. 15<br>5. <u>5</u><br>7. 7                                                                                                    | . 16.<br>3                    | Star<br>17.<br>3                     | 1d: 15<br>18.<br>3<br>5                          | 06.11, 1<br>Brutto<br>28<br>21                      | 12:42 Uh<br>Netto<br>36<br>31                         | r |
| PL 1                                    | Vorgabenwirk<br>CSA wird nich<br>Südkurs - Sonnensche<br>Name, Vorname<br>Heck, Axel<br>Werner, Edda<br>Quickert, Rosemarie                                                        | sames Wettsp<br>nt angewende<br>ein - Nordplatz H<br>D<br>Club<br>Wittenbeck, Ostsee<br>GC Sonnenschein<br>GC Sonnenschein                                           | biel;<br>t (ke<br>erren:<br>amen:<br>HCP.<br>2,5<br>13,0<br>43     | Ha<br>GE<br>Sc<br>1.                               | e 15<br>ELB<br>chwarz<br>2.             | ap-<br>Spie                 | Grer<br>eler<br>Par: 62<br>Par: 71<br>5.                               | 120:<br>in de<br>Slo<br>6. 7<br>3 3<br>6. 6<br>6. 6                                                                                                    | 45.0<br>n Kl<br>pe: 113<br>pe: 132<br>. 8.                | 9.<br>5                     | Cours<br>Cours<br>10.                          | 1 b<br>e: 67.<br>e: 73<br>11.                          | 12.                                                   | 4)<br>13. 1<br>5. 2<br>7. 2<br>6. 3                                                                                                    | 4. 15<br>5. 5<br>7. 7<br>8. 6                                                                                                    | . 16.<br>3<br><u>6</u>        | Stan<br>17.<br>3<br><u>6</u>         | 1d: 15<br>18.<br>3<br>5<br>6                     | .06.11, 1<br>Brutto<br>28<br>21<br>4                | 12:42 Uh<br>Netto<br>36<br>31<br>31                   | r |
| PL 1                                    | Vorgabenwirk<br>CSA wird nich<br>Südkurs - Sonnensche<br>Name, Vorname<br>Heck, Axel<br>Werner, Edda<br>Quickert, Rosemarie<br>Kurze, Mirko<br>Sotmadrico Repadit                  | sames Wettsp<br>t angewende<br>ein - Nordplatz H<br>D<br>Club<br>Wittenbeck, Ostsee<br>GC Sonnenschein<br>GC Sonnenschein<br>A-GC Eichenheim K<br>CH. Schmardding CH | erren:<br>amen:<br>HCP.<br>2,5<br>13,0<br>43<br>38?<br>28.4        | Ha<br>ine<br>GE<br>50<br>1.<br>3<br>6<br>3<br>2    | eLB<br>chwarz<br>2.<br>3<br>6<br>4<br>3 | ap-<br>Spic                 | Grer<br>eler<br>Par: 62<br>Par: 71<br>5.<br>3<br>6<br>6<br>5<br>5      | 120:<br>in de<br>Slo<br>Slo<br>6. 7<br>3. 3<br>6. 6<br>5. 6<br>5. 6<br>5. 6<br>5. 6<br>5. 6<br>5. 6<br>5. 6<br>5. 6<br>5. 6<br>5. 6<br>5. 6<br>5. 6<br>5. 6<br>5. 6<br>5. 7<br>5. 6<br>5. 7<br>5. 7<br>5 | 45.0<br>n Kl<br>pe: 113<br>pe: 132                        | 9.<br>5<br>6<br>6<br>7      | Cours<br>Cours<br>10.<br>5<br>3<br>6<br>6<br>7 | 1 b<br>e: 67.<br>e: 73<br>11.<br>5<br>3<br>6<br>6<br>7 | 12.<br>5<br>6<br>7                                    | 4)<br>13. 1<br>5. 3<br>7. 3<br>6. 3<br>                                                                                                    | 4. 15<br>5. 5<br>7. 6<br>7. 7<br>8. 6                                                                                                    | . 16.<br>3<br><u>6</u><br>    | Stan<br>17.<br>3<br><u>6</u><br>     | 18.<br>18.<br><u>3</u><br>5<br><u>6</u><br><br>7 | .06.11, 1<br>Brutto<br>28<br>21<br>4<br>7<br>9      | 12:42 Uh<br>Netto<br>36<br>31<br>31<br>30<br>30       | r |
| PL 1<br>1 1<br>2 1<br>4 1<br>4 1<br>5 1 | Vorgabenwirk<br>CSA wird nich<br>Südkurs - Sonnensche<br>Name, Vorname<br>Heck, Axel<br>Werner, Edda<br>Quickert, Rosemarie<br>Kurze, Mirko<br>Schmedding, Benedikt<br>Tester Timo | sames Wettsp<br>t angewende<br>ein - Nordplatz H<br>D<br>Club<br>Wittenbeck, Ostsee<br>GC Sonnenschein<br>A-GC Eichenheim K<br>CH-Schmedding-CH<br>GC Sonnenschein   | erren:<br>amen:<br>HCP.<br>2,5<br>13,0<br>43<br>38?<br>26,4<br>5.5 | Ha<br>GE<br>Sc<br>1.<br>3<br>6<br>6<br>3<br>2<br>7 | 15<br>ELB<br>chwarz<br>2.               | ap-<br>Spie                 | Grer<br>eler<br>Par: 62<br>Par: 71<br>5.<br>3<br>6<br>5<br>6<br>5<br>6 | 120:<br>in de<br>Slo<br>Slo<br>6. 7<br>3. 6<br>6. 7<br>3. 6<br>6. 7<br>3. 5<br>6. 6<br>5. 6<br>5. 7<br>7. 6<br>5. 7<br>7. 7<br>7 | 45.0<br>n Kl<br>pe: 113<br>pe: 132<br>. 8.<br>5<br>5<br>7 | 9.<br>5<br>3<br>6<br>7<br>6 | Cours<br>Cours<br>10.<br>5<br>6<br>6<br>7<br>3 | 1 b<br>e: 67.<br>e: 73<br>11.<br>5<br>3<br>6<br>7<br>3 | <b>is</b> 4<br>7<br>9<br>12.<br>5<br>3<br>6<br>7<br>3 | 4)<br>13. 1<br>5. 3<br>7. 1<br>6. 3<br>7. 1<br>7. 1<br>7 | 4. 15<br>2. <u>5</u><br>2. <u>6</u><br>. <u>7</u><br>3. <u>7</u><br>3. <u>7</u><br>4. <u>7</u><br>5. <u>7</u><br>5. <u>7</u><br>7. <u>7</u><br>5. <u>7</u><br>7. <u>7</u><br>7. <u>7</u> | . 16.<br>3<br>6<br><br>6<br>3 | Stan<br>17.<br>3<br>6<br>-<br>6<br>3 | 18.<br>18.<br>3<br>5<br>6<br><br>7<br>3          | 06.11, 1<br>Brutto<br>28<br>21<br>4<br>7<br>9<br>23 | 12:42 Uh<br>Netto<br>36<br>31<br>31<br>30<br>30<br>29 | r |

## Différences entre les trous

La différence entre le nombre de coups et le par est affichée :

|                                           | Netto-Er                                                                                                    | gebnisse                                                                                                    |                                                                      |               |                                                                                |              |                  |                               |                    |                   |              |           |                             |                                        |                                        |              |                                                     |                              |                                            |                                             |                                                  |                                                    |
|-------------------------------------------|----------------------------------------------------------------------------------------------------|----------------------------------------------------------------------------------------------------|----------------------------------------------------------------------|---------------|--------------------------------------------------------------------------------|--------------|------------------|-------------------------------|--------------------|-------------------|--------------|-----------|-----------------------------|----------------------------------------|----------------------------------------|--------------|-----------------------------------------------------|------------------------------|--------------------------------------------|---------------------------------------------|--------------------------------------------------|----------------------------------------------------|
|                                           | Einzel-Zählsp<br>vorgabenwirk<br>Provisorische                                                                                                    | iel nach Stabl<br>sames Wettsp<br>Ergebnisse o                                                                                                    | efor<br>iel<br>hne                                                   | 1; 1<br>CS    | 8 Lö<br>A-Ar                                                                   | che<br>npa   | er<br>ssu        | ng                            |                    |                   |              |           |                             |                                        |                                        |              |                                                     |                              |                                            |                                             |                                                  |                                                    |
|                                           | Sonnenschein - Nordp                                                                                                    | blatz Herren: GEI<br>Damen: RO                                                                                                    | LB<br>T                                                              | P             | ar: 72<br>ar: 72                                                               | Sk<br>Sk     | ope: 1<br>ope: 1 | 30<br>28                      | Col                | urse:<br>urse:    | 69.3<br>72.7 |           |                             |                                        |                                        |              |                                                     |                              | Star                                       | nd: 31                                      | 12 10                                            | 10:36 Uh                                           |
| PI.                                       | Name, Vorname                                                                                                    | Club                                                                                                    | HCP.                                                                 | 1.            | 2. 3.                                                                          | 4.           | 5.               | 6.                            | 7.                 | 8.                | 9.           | 10.       | 11.                         | 12.                                    | 13.                                    | 14.          | 15.                                                 | 16.                          | 17.                                        | 18.                                         | Brutto                                           | Netto                                              |
| 1<br>2<br>3<br>4<br>5<br>6<br>7<br>8<br>9 | Quickert, Rosemarie<br>Kurze, Mirko<br>Heck, Axel<br>Schmedding, Benedikt<br>Werner, Edda<br>Tester, Timo<br>Tester, Timo<br>Kainz, Katharina<br>Tester, Tina | GC Sonnenschein<br>A-GC Eichenheim Ki<br>Wittenbeck, Ostsee<br>CH-Schmedding-CH<br>GC Sonnenschein<br>GC Sonnenschein<br>GC Sonnenschein<br>GC Sonnenschein | 38<br>47<br>2,5<br>26,4<br>13,0<br>5,4<br>3,1<br>37<br>3,1<br>System | 2 - 6 - 3 - 6 | 1 4<br>3 5<br>2 4<br>3 5<br>0 1<br>4<br>2 0<br>1 4<br>2 0<br>0 1<br>4 0<br>0 0 | 2 4 3310 211 | 243219111        | 개41 <sup>33</sup> 개 1 여 1 억 억 | 에 41 이 이 11 11 이 이 | 4 4 2 4 5 0 3 3 2 | 119939999    | 231043211 | ମ୍ଭାମ 2 1 4 4 2 <b>ସା</b> 2 | 2<br>- 0<br>0<br>3<br>2<br>1<br>1<br>0 | 2<br>- 1<br>1<br>9<br>3<br>1<br>1<br>1 | 9 - 9992 199 | 3<br>-<br>1<br>1<br>0<br>4<br>-<br>1<br>2<br>2<br>4 | 4<br>  4 3  5 5 3 3 3<br>3 3 | 2<br>- 3<br>1 3<br>3<br>1 1<br>3<br>1<br>1 | 2<br>- 3<br>1<br>2<br>3<br>1<br>1<br>1<br>1 | 7<br>12<br>38<br>17<br>27<br>28<br>28<br>1<br>21 | 42<br>41<br>38<br>37<br>36<br>31<br>29<br>24<br>22 |

## Liste brute

La liste brute contient les points bruts et le nombre de coups en dessous (-) ou au-dessus (+) du par : Si vous avez besoin d'une évaluation par CR, veuillez régler la compensation CR dans les paramètres de prix sur automatique.

| )ruck: PC                            | CADDIE Cup - Ergebnisse (Fertig)<br>Kopieren (FG) 🔁 Speichern (F7) 😓 Drucken (F                                                                               | B) Seite 1/1 100% PC CADDIE Cup - Erge                                                                                                    | bnisse                                                                                |                                            |                                                                   |   |
|--------------------------------------|----------------------------------------------------------------------------------------------------|----------------------------------------------------------------------------------------------------|---------------------------------------------------------------------------------------|--------------------------------------------|-------------------------------------------------------------------|---|
|                                      |                                                                                                    |                                                                                                    |                                                                                       |                                            | ć                                                                 | ĥ |
|                                      | PC CADDIE Cu                                                                                                    | ıp - 15.01.201                                                                                                    | <u> 1</u>                                                                             |                                            |                                                                   |   |
|                                      | Brutto-Ergebnisse                                                                                                    |                                                                                                    |                                                                                       |                                            |                                                                   |   |
|                                      | Einzel-Zählspiel nach Stableford<br>vorgabenwirksames Wettspiel<br>Provisorische Ergebnisse ohne (                                                            | ; 18 Löcher<br>CSA-Anpassung                                                                                                    |                                                                                       |                                            |                                                                   |   |
|                                      | Sonnenschein - Nordplatz Herren: GELB<br>Damen: ROT                                                                                                    | Par: 72 Slope: 130 Course: 69.3<br>Par: 72 Slope: 128 Course: 72.7                                                                                                    |                                                                                       | Stand: 3                                   | 31.12.10, 10:38 Uhr                                               |   |
| PI.                                  | Name, Vorname                                                                                                    | Club                                                                                                    | StV/SpV                                                                               | Brutto                                     | +/-                                                               |   |
| 1<br>2<br>4<br>5<br>6<br>7<br>8<br>9 | Heck, Axel<br>Tester, Timo<br>Tester, Timo<br>Werner, Edda<br>Tester, Tina<br>Schmedding, Benedikt<br>Kurze, Mirko<br>Quickert, Rosemarie<br>Kainz, Katharina | Wittenbeck, Ostsee G<br>GC Sonnenschein<br>GC Sonnenschein<br>GC Sonnenschein<br>GC Sonnenschein<br>CH-Schmedding-CH<br>A-GC Eichenheim Kitz<br>GC Sonnenschein<br>GC Sonnenschein | 2,5/ 0<br>3,1/ 1<br>5,4/ 4<br>13,0/15<br>3,1/ 4<br>26,4/28<br>47/50<br>38/43<br>37/42 | 38<br>28<br>27<br>21<br>17<br>12<br>7<br>1 | -2.0<br>+8.0<br>+9.0<br>+15.0<br>+19.0<br>+24.0<br>+29.0<br>+35.0 |   |
| PC CAD                               | DE 2010 © 1988-2008 Schmedding Software Systeme                                                                                                    | GmbH                                                                                                    |                                                                                       |                                            | ,                                                                 | • |

#### Liste nette

La liste stableford nette comprend les points nets et le résultat 36 +/- sur ou sous jeu. Pour la liste brute et la liste nette, le **tri** est automatiquement adapté en conséquence. Si, lors de la **Subdivision** "Classes de prix" ou "Prix en liste" est sélectionné, PC CADDIE commute automatiquement entre la liste brute et la liste nette lors de l'impression, en fonction de la définition des prix.

|               |                                                                                                    | Seite 1/1 100% PC CADDIE Cup - Erge                                                                                                    | bnisse                                                                                |                                                    |                                                     |
|---------------|----------------------------------------------------------------------------------------------------|----------------------------------------------------------------------------------------------------|---------------------------------------------------------------------------------------|----------------------------------------------------|-----------------------------------------------------|
| <u>ן</u><br>ו | Netto-Ergebnisse                                                                                                    | <u>p - 15.01.20</u>                                                                                                    | <u></u>                                                                               |                                                    |                                                     |
| E             | Einzel-Zählspiel nach Stableford;<br>/orgabenwirksames Wettspiel<br>Provisorische Ergebnisse ohne C                                                           | 18 Löcher<br>SA-Anpassung                                                                                                    |                                                                                       |                                                    |                                                     |
| s             | Gonnenschein - Nordplatz Herren: GELB<br>Damen: ROT                                                                                                    | Par: 72 Slope: 130 Course: 69.3<br>Par: 72 Slope: 128 Course: 72.7                                                                                                    |                                                                                       | Stand:                                             | 31.12.10, 10:46 Uhr                                 |
| PI.           | Name, Vorname                                                                                                    | Club                                                                                                    | StV/SpV                                                                               | Netto                                              | +/-                                                 |
| 123456789     | Quickert, Rosemarie<br>Kurze, Mirko<br>Heck, Axel<br>Schmedding, Benedikt<br>Werner, Edda<br>Tester, Timo<br>Tester, Timo<br>Kainz, Katharina<br>Tester, Tina | GC Sonnenschein<br>A-GC Eichenheim Kitz<br>Wittenbeck, Ostsee G<br>CH-Schmedding-CH<br>GC Sonnenschein<br>GC Sonnenschein<br>GC Sonnenschein<br>GC Sonnenschein<br>GC Sonnenschein | 38/43<br>47/50<br>2.5/ 0<br>26,4/28<br>13,0/15<br>5,4/ 4<br>3,1/ 1<br>37/42<br>3,1/ 4 | 42<br>41<br>38<br>37<br>36<br>31<br>29<br>24<br>22 | -6<br>-5<br>-2<br>-1<br>0<br>+5<br>+7<br>+12<br>+14 |

#### **Prize-Money-Breakdown**

Le Prize-Money-Breakdown permet de calculer la répartition de l'argent lors des tournois professionnels. Pour cela, il faut cliquer sur le bouton *Répartition de l'argent* il faut saisir l'argent des prix :

| Ergebnislist                                                                                             | e: Flūhli Sōrenber  | Loch - 29.01.20                        |                         | , | ? X      |   |
|----------------------------------------------------------------------------------------------------|---------------------|----------------------------------------|-------------------------|---|----------|---|
| Kopfte <u>x</u> t                                                                                        | Automatisch         | Ŧ                                      | Text bearbeiter         |   | ( ≡      | Þ |
| <u>L</u> ayout                                                                                           | Prize-Money-Breakdo | •                                      | Geld <u>v</u> erteilung | ) | 1. Runde | • |
| <u>S</u> ortierung                                                                                       | Brutto-Auswertung   | Ŧ                                      | -                       |   |          |   |
| Un <u>t</u> erteilung                                                                                    | Preise in der Liste | •                                      | <u>B</u> est. Preise    |   |          |   |
| <u>F</u> ilter                                                                                           |                     | Ŧ                                      | Definieren              |   |          |   |
| <ul> <li>nur Hand</li> <li>von bis</li> <li>+8.0 5.0</li> <li>✓ <u>C</u>u</li> <li>Cut bei To</li> </ul> | (                   | Drucker Internet SMS Preise Erg. erfat | ssen                    |   |          |   |
| nur erfa <u>s</u> ı                                                                                      | [                   | Neubere                                | chnen                   |   |          |   |
|                                                                                                    |                     |                                        |                         |   |          | 1 |

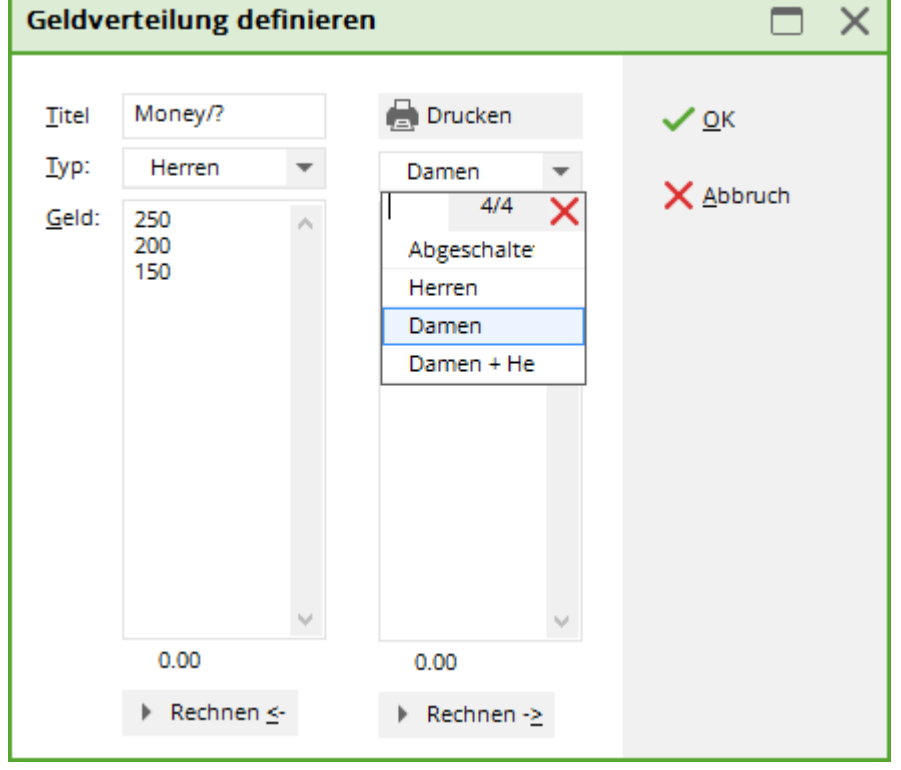

Il est possible de modifier les montants des prix dans les deux listes à l'aide du bouton **Type** pour les dames et les hommes séparément. PC CADDIE calcule alors qui reçoit combien.

L'argent n'est distribué qu'aux pros.

|

#### Avec des résultats de pointage

En plus des résultats totaux, la liste imprime également les résultats partiels en fonction desquels les joueurs sont départagés en cas d'égalité de coups :

| Dr<br>C | ruck: PC  | CADDIE Cup - Ergebnisse (Fertig)<br>Kopieren (F6) 🛃 Speichern (F7) 🎡 Drucke                                                                                   | n FB) Seite 1/1 100% PC CADDI                                                                                                    | E Cup - Ergebnisse                                                                |                                                    |                                                                                                    |      |
|---------|-----------|----------------------------------------------------------------------------------------------------|----------------------------------------------------------------------------------------------------|-----------------------------------------------------------------------------------|----------------------------------------------------|----------------------------------------------------------------------------------------------------|------|
|         |           |                                                                                                    |                                                                                                    |                                                                                   |                                                    |                                                                                                    | â    |
|         |           | PC CADDIE C                                                                                                    | up - 15.01.                                                                                                    | 2011                                                                              |                                                    |                                                                                                    |      |
|         |           | Netto-Ergebnisse                                                                                                    |                                                                                                    |                                                                                   |                                                    |                                                                                                    |      |
|         |           | Einzel-Zählspiel nach Stablefo<br>vorgabenwirksames Wettspiel<br>Provisorische Ergebnisse ohn                                                                 | ord; 18 Löcher<br>e CSA-Anpassung                                                                                                    |                                                                                   |                                                    |                                                                                                    |      |
|         |           | Sonnenschein - Nordplatz Herren: GELB<br>Damen: ROT                                                                                                    | Par: 72 Slope: 130 Cour<br>Par: 72 Slope: 128 Cour                                                                                                    | se: 69.3<br>se: 72.7                                                              |                                                    | Stand: 31.12.10, 10:55 Uhr                                                                                                    |      |
|         | PI.       | Name, Vorname                                                                                                    | Club                                                                                                    | StV/SpV                                                                           | Netto                                              | Stechen                                                                                                    |      |
|         | 123456789 | Quickert, Rosemarie<br>Kurze, Mirko<br>Heck, Axel<br>Schmedding, Benedikt<br>Werner, Edda<br>Tester, Timo<br>Tester, Timo<br>Kainz, Katharina<br>Tester, Tina | GC Sonnenschein<br>A-GC Eichenheim Kit<br>Wittenbeck, Ostsee C<br>CH-Schmedding-CH<br>GC Sonnenschein<br>GC Sonnenschein<br>GC Sonnenschein<br>GC Sonnenschein<br>GC Sonnenschein | 38/43<br>47/50<br>2.5/0<br>26,4/28<br>13,0/15<br>5,4/4<br>3,1/1<br>37/42<br>3,1/4 | 42<br>41<br>38<br>37<br>36<br>31<br>29<br>24<br>22 | 23/17/ 8/ 3<br>29/18/ 8/ 4<br>21/14/ 9/ 3<br>23/12/ 7/ 3<br>21/18/ 5/ 1<br>14/11/ 4/ 0<br>18/10/ 3/ 1<br>14/11/ 5/ 2<br>13/10/ 5/ 2 |      |
|         | PC CAD    | 0E 2010 © 1988-2008 Schmedding Software Syst                                                                                                    | eme GmbH                                                                                                    |                                                                                   |                                                    |                                                                                                    |      |
|         |           |                                                                                                    |                                                                                                    |                                                                                   |                                                    |                                                                                                    |      |
|         |           |                                                                                                    |                                                                                                    |                                                                                   |                                                    |                                                                                                    |      |
| •       |           |                                                                                                    |                                                                                                    |                                                                                   |                                                    |                                                                                                    | ► ai |

#### Vérifier les résultats avec les détails de pointage

Si vous ne comprenez pas pourquoi, à points égaux, l'un ou l'autre gagne, utilisez la liste des résultats avec les détails des jeux décisifs.

Regardez ce qui est configuré pour les jeux décisifs dans les paramètres de base du tournoi. Avezvous, par exemple, défini pour les jeux décisifs **Le plus lourd/le plus léger** Si vous avez paramétré le paramètre "Coup de poing", ce serait le bon paramètre de base :

#### 🝸 Flūhli Sōrenberg 18 Loch - 29.01.20 - Teilnehmer: 4 / Gäste: 4

| Kürzel 20002 Name Flühli Sörenberg 18 Loch Turnier         | 4 - V                 |
|------------------------------------------------------------|-----------------------|
|                                                            | + Neu                 |
| Lochzahl 18 (36 -> 2 Runden, max. 108 -> 6 Runden)         |                       |
| Datum 29.01.20                                             | ✓ <u>S</u> ichern F11 |
| Platz 0056.1 18 Loch Platz = ••• Mehrere Plätze im Turnier | 🗍 L <u>ö</u> schen    |
| Hcp-Grenze der Abschläge Herren /36.0/-/-/-                | [] <u>K</u> opieren   |
| Damen /36.0/-/-/-                                          | Spieler               |
| Ausschreibung                                              | 😨 <u>E</u> rgebnisse  |
| HCP-GrenzeMeldungRechnen Hcp- <u>F</u> aktor               | 🔒 Drucken 🛛 F8        |
| Spielform Einzel The Details                               |                       |
| Zählweise Stableford 🔻                                     | S, Menngeld           |
| (i) Informationen                                          | → Abschluss           |
| Stechen Schwerste/Leichteste 💌 9, 6, 3, 2, 1               | 💮 Internet            |
| Blind-Hole                                                 | P://o Online          |
| Letzte Die Desitions                                       |                       |
| Schwerste                                                  |                       |
| Intern/Gäste Schwerste/Leichteste Teamwertung              | 📞 Telefon             |
| Alter ist besser                                           | _                     |
| Jünger ist besser                                          | 📑 Ende                |
| Besseres Handicap                                          |                       |
| Schlechteres Handicap                                      |                       |
| Brutto: Besseres - Netto: Schlechteres H +41-41/5110600    |                       |
| Brutto: Schlechteres - Netto: Besseres H                   |                       |
| Im Brutto Nettoergebnis und umgekehi                       |                       |

PC CADDIE compare alors (en cas de résultats identiques) d'abord 9 résultats de trous des joueurs, pour cela PC CADDIE vérifie automatiquement dans les données du parcours, qui sont à nouveau réglées lors du tournoi, quels trous ont les degrés de difficulté 1,18,3,16,5,14,7,12,9 (voir les prescriptions et dispositions de jeu de la DGV).

Ces 9 résultats sont ensuite additionnés, celui qui a le plus de points a déjà gagné le Jeu décisif. En cas d'égalité supplémentaire, seuls 6 résultats sont comparés (selon le DGV), etc...

| Platzda             | iten: G  | iC Flühli-Sörer                | berg · | - 1 |                | ×                   |
|---------------------|----------|--------------------------------|--------|-----|----------------|---------------------|
| <u>N</u> ame<br>ID: | [        | 18 Loch Platz<br>Club: 0410056 | Anlaş  | ge: | SSS:<br>Platz: | <b>√</b> <u>о</u> к |
|                     | Ň        | Version:                       |        |     |                | 💮 Intranet          |
|                     |          | -                              |        |     |                | ( <u>h</u> opieren  |
| 7/8                 |          | 9/10                           | 11/12  |     | 13/14          |                     |
| Par/Vo              | rgabe    | 1/2                            | 3/4    |     | 5/6            | <u>L</u> ochnamen   |
|                     |          |                                |        |     |                | Sollzeiten          |
| Loch                | Par      | Vorgabe                        | Loch   | Par | Vorgabe        |                     |
| 1.                  | 5        | 4                              | 10.    | 3   | 8              | Spez: Par/Hcp       |
| 2.                  | 4        | 7                              | 11.    | 4   | 17             |                     |
| З.                  | 4        | 13                             | 12.    | 3   | 11             |                     |
| 4.                  | 3        | 16                             | 13.    | 5   | 3              |                     |
| 5.                  | 4        |                                | 14.    | 4   | 6              |                     |
| 6.                  | 3        | 10                             | 15.    | 4   | 9              | 🖶 Drucken 🛛 F8      |
| 7.                  | 5        | 2                              | 16.    | 3   | 12             |                     |
| 8.                  | 4        | 5                              | 17.    | 4   | 15             |                     |
| 9.                  | 4        | 14                             | 18.    | З   | 18             |                     |
| Out                 | 30       | 6                              | In     | 33  |                |                     |
| 18-L                | öcher-Pl | atz 🔍                          | Tot    | 69  |                | X Abbruch           |
| I                   |          |                                |        |     |                |                     |

Si les résultats suivants sont identiques, l'ordre est déterminé après la comparaison de 9 trous selon le réglage des points :

| PI.                | Name, Vorname                                                                                   | Information | StV/SpV | Brutto               | Stechen                                                               |  |  |  |  |  |  |
|--------------------|-------------------------------------------------------------------------------------------------|-------------|---------|----------------------|-----------------------------------------------------------------------|--|--|--|--|--|--|
|                    | Brutto Mitglieder Ohne Junioren HCP 18,1 bis 38                                                 |             |         |                      |                                                                       |  |  |  |  |  |  |
| 1 1<br>•<br>4<br>5 | Same, Mercen<br>Fortrogen, Conth<br>Suffrage, Correntin<br>Reduced, Hotpard<br>Schlaggel, Comp. |             |         | 26<br>26<br>24<br>23 | 15 8/ 2/ 1<br>14 10/ 3/ 1<br>12 7/ 4/ 1<br>14/10/ 4/ 0<br>13/ 8/ 5/ 2 |  |  |  |  |  |  |

## Avec date de naissance

En plus des résultats, une colonne avec la date de naissance est également imprimée.

| Nett<br>Einzel<br>vorgal<br>Provis<br>Sonnensc                                            | o-Ergebnis<br>Zählspiel nach S<br>benwirksames We<br>orische Ergebnis<br>hein - Nordplatz Herren:<br>Damen:                 | SC<br>tableford; 18 Lö<br>ettspiel<br>se ohne CSA-Ar     | icher<br>npassung                                                                                                    |                                                                                           | Z           | Censiert :-)                                                                                                    |                         |
|-------------------------------------------------------------------------------------------|----------------------------------------------------------------------------------------------------|----------------------------------------------------------|----------------------------------------------------------------------------------------------------|-------------------------------------------------------------------------------------------|-------------|----------------------------------------------------------------------------------------------------|-------------------------|
| Einzel<br>vorgal<br>Provis<br>Sonnensc<br>PI. Nam                                         | -Zählspiel nach S<br>benwirksames We<br>orische Ergebniss<br>hein - Nordplatz Herren:<br>Damen:                             | tableford; 18 Lö<br>ettspiel<br>se ohne CSA-Ar           | icher<br>npassung                                                                                                    |                                                                                           | 2           | Censiert :-)                                                                                                    |                         |
| PI. Nam                                                                                   | hein - Nordplatz Herren:<br>Damen:                                                                                          | GELB Par: 72                                             |                                                                                                    |                                                                                           |             |                                                                                                    |                         |
| PI. Nam                                                                                   |                                                                                                    | ROT Par: 72                                              | Slope: 130 C<br>Slope: 128 C                                                                                                    | ourse: 69.3<br>ourse: 72.7                                                                |             | Sta                                                                                                    | and: 31.12.10, 10:57 Uh |
| 4 0.1                                                                                     | e, Vorname                                                                                                    | с                                                        | lub                                                                                                    | StV/SpV                                                                                   | Geb.Dat. Br | rutto Nett                                                                                                    | o Gew/StV               |
| 2 Kurz<br>2 Kurz<br>3 Heck<br>4 Schn<br>5 Werr<br>6 Teste<br>7 Teste<br>8 Kain<br>9 Teste | kert, Rosemarie<br>e, Mirko<br>, Axel<br>hedding, Benedikt<br>ler, Edda<br>er, Timo<br>er, Timo<br>z, Katharina<br>er, Tina | G<br>A<br>V<br>C<br>G<br>G<br>G<br>G<br>G<br>G<br>G<br>G | C Sonnenschein<br>-GC Eichenheim Kit<br>Vittenbeck, Ostsee G<br>H-Schmedding-CH<br>IC Sonnenschein<br>IC Sonnenschein<br>IC Sonnenschein<br>IC Sonnenschein<br>IC Sonnenschein | 38/43<br>z 47/50<br>2 2,5/ 0<br>26,4/28<br>13,0/15<br>5,4/ 4<br>3,1/ 1<br>37/42<br>3,1/ 4 |             | 7         42           12         41           38         38           17         37           27         36           28         31           28         29           1         24           21         22 |                         |

#### Liste des résultats pour le concours de drapeaux

Une fois que vous avez sélectionné "Type de résultat" **Compétition de drapeaux** vous pouvez entrer les résultats du concours de drapeaux.

PC CADDIE imprime dans la liste des résultats les inscriptions du champ "Brut", si le tri de la liste brute est sélectionné - ou celles du champ "Net", si le tri de la liste nette est sélectionné.

Vous pouvez saisir les résultats sous forme de texte. Il suffit pour cela d'entrer **18 30**. Le résultat devient automatiquement **18.trou,30**.

Important : saisissez d'abord le trou, puis la distance. PC CADDIE reconnaît même les unités de mesure *m*, *cm et mm*! ! Les valeurs saisies sans unité sont classées comme des mètres. Vous pouvez donc aussi numéroter les balles à partir du drapeau sans indiquer d'unité.

Dès que vous avez défini des identifications comme **trou** ou **Hole** le résultat est évalué : plus la distance est courte, meilleur est le résultat. Dès que vous avez entré le code **Tee** plus la distance est grande, meilleur est le résultat.

Si vous inscrivez par exemple 19t 180m cela serait automatiquement converti en 19.Tee, 180m .

| Ergebnis         | se:     | Flūh   | li Sōr   | enberg  | g 18 L | och - 14.      | 10.20   |       |       |        |     |                  | ?                 | $\times$ |
|------------------|---------|--------|----------|---------|--------|----------------|---------|-------|-------|--------|-----|------------------|-------------------|----------|
| Schmedd          | ling, E | Bened  | likt (sm | be)     |        | Golfclub S     | onnenh  | nof   |       | 30.0 / | '30 | <b>↓</b><br>1. R | ≡<br>unde         | •        |
| <u>E</u> rgebnis | -тур    |        | Lo       | chergeb | nisse  |                |         |       |       |        | ~   |                  | Spieler           | •        |
|                  |         |        |          |         |        |                |         |       |       |        |     | smbe             | •                 |          |
| Loch             | Par     | vv     | Score    | Bru     | Net    | Loch           | Par     | vv    | Score | Bru    | Net |                  | 5/7               |          |
| 1.               | 5       | //     | 7        | 0       | 2      | 10.            | з       | //    | 8     | 0      | 0   | Ä                | ndern             |          |
| 2.               | 4       | //     | 5        | 1       | 3      | 11.            | 4       | 1     | 6     | 0      | 1   |                  | ückažoai          |          |
| 3.               | 4       | 1      | 6        | 0       | 1      | 12.            | 3       | //    | 5     | 0      | 2   | Se T             | eamwerti          | 5        |
| 4.               | З       | /      | 5        | 0       | 1      | 13.            | 5       | //    | 7     | 0      | 2   | <br>             | carriveru         | ung      |
| 5.               | 4       | //     | 5        | 1       | з      | 14.            | 4       | //    | 8     | 0      | 0   | Шк               | eset              |          |
| 6.               | 3       | //     | 7        | 0       | 0      | 15.            | 4       | //    | 6     | 0      | 2   | ••• P            | ers-Ed <u>i</u> t | F7       |
| 7.               | 5       | //     | 6        | 1       | З      | 16.            | 3       | //    |       | 0      | 0   |                  | rucken            | F8       |
| 8.               | 4       | -//    | 7        | 0       | 1      | 17.            | 4       | 1     | 5     | 1      | 2   | () <u>v</u>      | orlesen           | ≡        |
| 9.               | 4       | - 7    | 6        | 0       | 1      | 18.            | З       | 1     | 6     | 0      | 0   | > N              | ächster           | F9       |
| Out              | 36      | 15     | 54       | 3       | 15     | In             | 33      | 15    | 58    | 1      | 9   |                  | eader             | F11      |
| SSS 0            |         |        |          |         |        | Tot            | 69      | 30    | 112   | 4      | 24  |                  |                   |          |
| ° Straf          | fschlä  | ge / S | itechen  |         |        | (i) <u>R</u> e | chnen / | Stati | JS    |        |     |                  |                   |          |
|                  |         |        |          |         |        |                |         |       |       |        |     | ⊡ E              | nde               |          |

Voici à quoi ressemble une liste de résultats :

# Flaggenwettspiel - 04.08.2017

## Brutto-Ergebnisse

Einzel - Stableford; 18 Löcher vorgabenwirksames Wettspiel Provisorische Ergebnisse ohne Vorgaben-Fortschreibung

|                       | Sonnenalp 18 Loch                                                                                | Herren:<br>Damen: | GELB<br>ROT | Par: 73<br>Par: 73                                  | Slope: 130<br>Slope: 131                           | Course: 7<br>Course: 7 | 1.8<br>2.3                                     |                                                                         | Stand: | : 04.08.17, 10:07 Uhr |
|-----------------------|--------------------------------------------------------------------------------------------------|-------------------|-------------|-----------------------------------------------------|----------------------------------------------------|------------------------|------------------------------------------------|-------------------------------------------------------------------------|--------|-----------------------|
| PI.                   | Name, Vorname                                                                                    |                   |             | Informati                                           | on                                                 |                        | Hcp.                                           | Brutto                                                                  |        | Gew/Hcp               |
| 1<br>2<br>3<br>4<br>5 | Abplanalp, Gaby<br>Aberle, Martin<br>Achatz, Heinrich<br>Stokle, Stefanie<br>Abraham, Kira Vanes |                   |             | VcG<br>Zur Vahr,<br>Deggend<br>Owingen<br>Ber GC \$ | , Club<br>Iorfer GC<br>Überlingen<br>Stolper Heide |                        | 11,0/12<br>9,1/ 9<br>7,5/ 7<br>45/50<br>8,2/ 9 | 18.Loch, 30<br>18.Loch, 50<br>18.Loch, 60<br>17.Loch, 30<br>17.Loch, 80 |        |                       |

PC CADDIE 2017 © 1988-2016 PC CADDIE AG

Golfclub Sonnenschein e.V., Meersburg

# **Compétitions à plusieurs tours**

#### Listes de résultats

Lors de compétitions à plusieurs tours, comme par exemple les championnats de club, la liste des résultats est présentée comme suit. Il y a pour la liste générale **pas de** CBA (le CBA est utilisé en Suisse) et il n'y a pas non plus de **pas de** changements de HCP. A la place, vous trouverez sous

(1) Tot. l'addition des coups totaux ainsi que

(2) +/- l'indication des coups au-dessus du par ou lors du réglage du tournoi **"Compensation CR activée dans le brut".** les coups au-dessus du CR sont affichés.

# Clubmeisterschaft 2012 - 01.-02.09.2012

#### Ergebnisse

Einzel - Zählspiel; 54 Löcher, bis 3. Runde vorgabenwirksames Wettspiel

|                         | Sonnenschein Platz Loch 1-18 - 18 Loch                                                                          | Herren: GELB<br>Damen: ROT           | Par: 62<br>Par: 62                   | Slope: 7<br>Slope: 8               | 14 C                          | ourse: 62.2<br>ourse: 62.7             | Stand: 0:                              | 3.09.12, 15:44 Uh               |  |  |
|-------------------------|----------------------------------------------------------------------------------------------------|--------------------------------------|--------------------------------------|------------------------------------|-------------------------------|----------------------------------------|----------------------------------------|---------------------------------|--|--|
| PI                      | Name, Vorname                                                                                                   | Club                                 | HCP.                                 | 1.                                 | 2.                            | 3.                                     | 1 Tot. (                               | 2+/-                            |  |  |
|                         | Brutto Damen                                                                                                    |                                      |                                      |                                    |                               |                                        |                                        |                                 |  |  |
| 1 1<br>2<br>3<br>4<br>5 | Quickert, Rosemarie<br>Kainz, Katharina<br>Arens, Anja<br>Sonntag, Stephanie<br>Golücke, Käthe                  | Schmedding Softw<br>PCC Test Sonnens | 22,1<br>24,2<br>18,5<br>25,2<br>16,2 | <b>81</b><br>87<br>100<br>76<br>95 | 99<br>101<br>93<br>142<br>123 | <b>101</b><br>124<br>125<br>113<br>137 | <b>281</b><br>312<br>318<br>331<br>355 | +95<br>126<br>132<br>145<br>169 |  |  |
|                         | Brutto Herren                                                                                                   |                                      |                                      |                                    |                               |                                        |                                        |                                 |  |  |
| <b>1</b> 1              | Tester, Timo                                                                                                    |                                      | 5,8                                  | 78                                 | 72                            | 91                                     | 241                                    | +55                             |  |  |
| PC CA                   | C CADDLE 2012 & 1933-2012 Schmedking Software Systems (mbH) Gold-Club Sonsesschein e.V. Sommeland im Testeriard |                                      |                                      |                                    |                               |                                        |                                        |                                 |  |  |

#### Liste des changements de HCP

Si vous souhaitez imprimer une liste des changements de HCP sur plusieurs tours, vous pouvez l'obtenir comme suit :

Ouvrez le tournoi et sélectionnez le bouton *Clôture*:

| 🍷 Flūhli Sé         | ōrenbe         | rg 18 Loch    | - <b>29.0</b> 1 | I.20 - Tei        | Inehme   | er: 2 / G        | äste: 2   | ?                    | ×   |
|---------------------|----------------|---------------|-----------------|-------------------|----------|------------------|-----------|----------------------|-----|
| – Name, Datu        | um, Platz      |               |                 |                   |          |                  |           | (                    | •   |
| K <u>ü</u> rzel     | 20002          | Name          | Flühli Sö       | örenberg 18       | Loch Tur | nier             | Ô         |                      |     |
| Lochzahl            | 18 (3          | 36 -> 2 Runde | n. max. 1(      | 08 -> 6 Run       | den)     |                  | ~         | + <u>N</u> eu        |     |
| Datum               | Datum 29.01.20 |               |                 |                   |          |                  |           |                      | F11 |
| Platz               | 0056.1         | -<br>18 Loch  | Diatz           | =                 | Mehrere  | Plätze im        | Turnier   | 🗍 L <u>ö</u> schen   |     |
| Hcp-Grenze          | der Abs        | chläge H      | erren           | /36.0/-/-/-       |          | i iocze imi      | Tarrier . | [] <u>K</u> opieren  |     |
|                     |                | Da            | amen            | /36.0/-/-/        |          |                  |           | 🤦 Spieler            |     |
| Ausschreib          | ung            |               |                 |                   |          | /                |           | 🟆 <u>E</u> rgebnisse |     |
| HCP-Grenze          | 2              | Meldung       |                 | Rechnen           |          | Hcp- <u>F</u> ak |           | 🖶 Drucken            | F8  |
| <u>S</u> pielform   |                | Einzel        |                 |                   | ~        | Deta             | ils       | Nenngeld             |     |
| <u>Z</u> ählweise   |                | Stableford    |                 |                   | ~        |                  |           | Absoblues            |     |
|                     |                |               |                 |                   |          | i Info           | rmationen | ADSCHIUSS            |     |
| Stechen             |                | Letzte        |                 |                   | -        | 9, 6, 3, 2,      | 1         | 💮 Internet           |     |
| Blind-H <u>o</u> le |                | Nein          | -               |                   |          |                  |           | P:∥0 Online          |     |
| lahrespreis         | wirks.         | Nein          | Ŧ               | <u>A</u> usschrei | b-Text   | P <u>i</u> n-F   | ositions  |                      |     |
| Intern/Gäst         | e              | Offen         | Ŧ               | <u>P</u> reise/Ka | tegorien | <u>T</u> eamwe   | rtung     | 📞 Telefon            |     |
| HCP-wirksa          | m              | Normal wir    | ksam            |                   | Ŧ        |                  | Ċ         | 📑 Ende               |     |
|                     |                |               |                 |                   |          |                  |           |                      |     |

Dans la fenêtre suivante, veuillez sélectionner "Liste des changements de HCP". *Filtre* pour sélectionner les informations que vous souhaitez inclure dans votre liste :

| Liste der Handicap-                                                          | Ānderungen                                                                                                    |                     |
|------------------------------------------------------------------------------|----------------------------------------------------------------------------------------------------|---------------------|
| Diese Liste druck<br>so, wie diese in den<br>wurden. Desha<br>nachdem der Tu | kt zur Kontrolle die Hcp-Anpassungen<br>Vorgabenstammblättern vorgenommen<br>alb funktioniert diese Liste auch erst<br>urnierabschluss durchgeführt wurde! | ➡ Drucken F8 ➡ Ende |
| <u>Z</u> u druckende Runde:                                                  | 1. Runde                                                                                                    |                     |
| <u>S</u> ortierung:                                                          | Alphabetisch<br>Grösste Unterspielung<br>Grösste Hcp-Verbesserung                                                                                          |                     |
| <u>F</u> ilter:                                                              | <ul> <li>Verbesserungen</li> <li>Verschlechterungen</li> <li>neutrale Ergebnisse</li> <li>fehlende Ergebnisse</li> </ul>                                   |                     |

Via *Imprimer* vous obtenez l'aperçu des modifications du HCP (exemple de liste ici également avec info CBA - le CBA est appliqué en Suisse) :

# Clubmeisterschaft 2012 - 01.09.2012

#### Hcp-Anpassungen

Einzel - Zählspiel; 54 Löcher vorgabenwirksames Wettspiel

| So  | nnenschein Platz Loch 1-18 - 18 Loch        | Herren:<br>Damen: | GELB Par: 62 Slope<br>ROT Par: 62 Slope               | 74 Cours<br>80 Cours          | e: 62.2<br>e: 62.7 | St   | and: 03.09.12           | , 14:39 Uhr          |
|-----|---------------------------------------------|-------------------|-------------------------------------------------------|-------------------------------|--------------------|------|-------------------------|----------------------|
| Nr. |                                             |                   | Club                                                  | alt                           | SNP                | CBA  | Buf.                    | neu                  |
| 1   | Arens, Anja<br>Runde: 2<br>Runde: 3         |                   | Schmedding Soft<br>Schmedding Soft<br>Schmedding Soft | v. 18,3<br>v. 18,4<br>v. 18,5 | 23<br>24<br>5      | <br> | 33-36<br>32-36<br>32-36 | 18,4<br>18,5<br>18,6 |
| 2   | Golücke, Käthe<br>Runde: 2<br>Runde: 3      |                   |                                                       | 16,0<br>16,1<br>16,2          | 26<br>6<br>1       |      | 33-36<br>33-36<br>33-36 | 16,1<br>16,2<br>16,3 |
| 3   | Kainz, Katharina<br>Runde: 2<br>Runde: 3    |                   |                                                       | 24,0<br>24,1<br>24,2          | 31<br>22<br>4      | <br> | 32-36<br>32-36<br>32-36 | 24,1<br>24,2<br>24,3 |
| 4   | Quickert, Rosemarie<br>Runde: 2<br>Runde: 3 |                   |                                                       | 22,0<br>22,0<br>22,1          | 33<br>17<br>15     | <br> | 32-36<br>32-36<br>32-36 | 22,0<br>22,1<br>22,2 |
| 5   | Sonntag, Stephanie<br>Runde: 2<br>Runde: 3  |                   | PCC Test Sonnen<br>PCC Test Sonnen<br>PCC Test Sonnen | s 28,3<br>s 25,1<br>s 25,2    | 43<br>6<br>10      |      | 32-36<br>32-36<br>32-36 | 25,1<br>25,2<br>25,3 |
| 6   | Tester, Timo<br>Runde: 2<br>Runde: 3        |                   |                                                       | 5,6<br>5,7<br>5,8             | 29<br>30<br>13     |      | 34-36<br>34-36<br>34-36 | 5,7<br>5,8<br>5,9    |

PC CADDIE 2012 © 1988-2012 Schmedding Software Systeme GmbH

Golf-Club Sonnenschein e.V., Sommerland Im Testerland

#### Jeu décisif plusieurs tours

En cas de Jeu décisif 2 tours, c'est toujours le dernier tour qui est pris en compte pour déterminer le vainqueur après le Jeu décisif réglé.

Exemple : Si, lors d'un tournoi à plusieurs manches, vous avez 3 joueurs avec des résultats totaux identiques après 2 manches, c'est la dernière manche qui sera prise en compte pour les Jeu décisifs. Tout d'abord, le système vérifie si les résultats du 2e tour sont déjà différents, par ex. en net, 2 joueurs ont 33 points Stableford et le 3e joueur a 32 points. Le simple fait que le 3e joueur ait 1 point de moins que les deux autres joueurs au 2e tour suffit à déterminer que ce joueur obtiendra le 3e parcours, peu importe comment il a joué par ailleurs.

Pour les deux autres, il faut consulter la liste des résultats avec détails des pointages être imprimée uniquement pour le 2e tour afin de déterminer qui obtient la 1re place et qui obtient la 2e place.

#### autres exemples avec Screenshots:

Classement des hommes bruts après 3 tours : Le jeu décisif est réglé : Le plus lourd/le plus léger - 9,6,3,1

## Herren

Herren

| 1 | Buttner, Dirk  | Differiburg, GC | 6,2  | 81 | 83 | 83 | 247 | +31 |
|---|----------------|-----------------|------|----|----|----|-----|-----|
| 2 | Yasin, Suheil  | Differiburg, GC | 8,9  | 89 | 77 | 85 | 251 | +35 |
| * | Reeh, Leon     | Differiburg, GC | 6,6  | 81 | 87 | 83 | 251 | +35 |
| 4 | Suss, Rudger   | Differiturg, GC | 7,7  | 92 | 82 | 85 | 259 | +43 |
| 5 | Dreher, Thomas | Differiturg, GC | 12,1 | 89 | 89 | 87 | 265 | +49 |
| 6 | Schwach, Felix | Differiburg, GC | 9,0  | 88 | 92 | 86 | 266 | +50 |
| _ |                |                 |      |    |    |    |     |     |

Le 3e tour est utilisé pour déterminer le résultat du pointage - Liste des résultats du 3e tour avec détails du pointage :

Le joueur avec 44 points après comparaison de 9 trous gagne.

| 1 Ballow Date      | Obvious 10     | 6,2/6   | 83 | 41/28/15/ 5 |   |
|--------------------|----------------|---------|----|-------------|---|
| *                  |                | 6,6/7   | 83 | 41/29/18/ 6 | L |
| 3                  | Otherhoup, GC  | 8,9/9   | 85 | 44/30/16/ 6 | J |
| * Name Manhagen    | Distance III   | 7,7/8   | 85 | 44/31/18/ 7 |   |
| 5 Sectore Party    | Otherburg, GC  | 9,0/10  | 86 | 45/31/20/7  |   |
| 6                  | Otherthoug, GC | 7,4/8   | 87 | 44/31/19/ 6 |   |
| * Contract Theorem | Otherhop, GC   | 12,1/13 | 87 | 45/31/17/ 6 |   |

On pourrait aussi (selon le règlement du concours) régler : Le plus lourd/le plus léger - 18,9,6,3,1 Dans ce cas, le dernier tour est également pris en compte pour déterminer le vainqueur. Cependant, les 18 trous du dernier tour sont d'abord comparés. Dans l'exemple suivant, le même joueur gagne :

## Herren

|                                     | Oberbara, M.   | 6,2/6   | 83 🍾 | 83/41/28/15/ 5 |
|-------------------------------------|----------------|---------|------|----------------|
| 7 Real Lass                         | Distantion (C) | 6,6/7   | 83   | 83/41/29/18/ 6 |
| 2 Years, Subat                      |                | 8,9/9   | 85   | 85/44/30/16/ 6 |
| Texas Rodger                        | Thirting Tr.   | 7,7/ 8  | 85   | 85/44/31/18/ 7 |
| <ol> <li>Bohusseh, Falls</li> </ol> | Otherburg, GC  | 9,0/10  | 86   | 86/45/31/20/7  |
| <ol> <li>Hutte, Hand</li> </ol>     | Otherborg, GC  | 7,4/8   | 87   | 87/44/31/19/ 6 |
|                                     |                | 12,1/13 | 87   | 87/45/31/17/ 6 |
|                                     |                | 13,5/15 | 88   | 88/45/31/18/ 6 |
|                                     |                | 17,1/19 | 88   | 88/46/32/18/ 7 |
|                                     |                | 42 0/44 | 00   | 00/40/20/40/ 0 |

En cas d'égalité complète lors du Jeu décisif (pour tous les trous réglés), c'est le hasard qui décide et le résultat est marqué de 2 astérisques. L'avant-dernier tour n'est pas pris en compte pour déterminer le résultat du barrage.

Il est également recommandé pour le règlement des compétitions Mort subite (Jeu décisif).

# Autres réglages

Sélectionnez dans **Tri** entre "Évaluation brute" et "Évaluation nette". Notez que ce paramètre est ignoré si, lors de la **Subdivision** "Classes de prix" ou "Prix en liste" est sélectionné. En outre, vous pouvez **Par ordre alphabétique** est activé, la liste est alors présentée par ordre alphabétique.

| Ergebnislist                                                  | e: Flūhli Sōrenber                                                                                                    | g 18   | Loch - 29.01.20                         |       | ?  | × |  |  |
|---------------------------------------------------------------|----------------------------------------------------------------------------------------------------|--------|-----------------------------------------|-------|----|---|--|--|
| Kopfte <u>x</u> t<br><u>L</u> ayout                           | Automatisch<br>Standardliste                                                                                                    | ▼<br>▼ | Text bearbeiter                         | 1. Ru | ≡  | • |  |  |
| <u>S</u> ortierung<br>Un <u>t</u> erteilung<br><u>F</u> ilter | Netto-Auswertung<br>2/2<br>Brutto-Auswertung<br>Netto-Auswertung                                                                                                    | ×      | ▼<br><u>B</u> est. Preise<br>Definieren |       |    |   |  |  |
| von bis<br>+8.0 5.                                            | von         bis         bis         bis         bis         bis           +8.0         5.0         12.0         20.0         28.0         36.0                                           |        |                                         |       |    |   |  |  |
| Cut bei T                                                     | <ul> <li>✓ <u>C</u>u</li> <li>Cut bei Total</li> <li>Damen</li> <li>Herren</li> <li>✓ und gleiche Ergebnisse</li> <li>nur erfasste Ergebnisse</li> <li>Spieler-<u>M</u>aximum</li> </ul> |        |                                         |       |    |   |  |  |
| l nur Verb                                                    | esserungen werten                                                                                                    |        | CBA-Details                             | 📑 En  | de |   |  |  |

Pour **Subdivision** ces options sont disponibles :

| Ergebnislist                                                              | e: Flūhli Sōrenberg                                                                                                | ; 18                                              | Loch - 14.10.20                                     |                   | ?                                 | ×  |
|---------------------------------------------------------------------------|----------------------------------------------------------------------------------------------------|---------------------------------------------------|-----------------------------------------------------|-------------------|-----------------------------------|----|
| Kopfte <u>x</u> t<br><u>L</u> ayout<br><u>S</u> ortierung                 | Automatisch<br>Standardliste<br>Netto-Auswertung                                                                   | *<br>*<br>*                                       | Text bearbeiter                                     | 4                 | ≡<br>Runde                        | •  |
| Un <u>t</u> erteilung<br><u>F</u> ilter<br>nur Hand<br>von bis<br>+8.0 5. | Keine Trennung<br>5/5<br>Keine Trennung<br>Damen - Herren<br>Herren - Damen<br>Preisklassen<br>Preise in der Liste | ×                                                 | <u>K</u> ategorien<br>Definieren<br>bis bis<br>36.0 | 1 🛞<br>2 💭<br>2 💭 | <u>D</u> rucken<br>nternet<br>SMS | F8 |
| Cut bei T                                                                 |                                                                                                    | <u>r</u> eise<br>irg. erfass<br>leuberech<br>inde | en<br>inen                                          |                   |                                   |    |

Si des prix ont été définis, il convient dans la plupart des cas de sélectionner "Prix dans la liste". La liste des résultats est alors automatiquement répartie dans les classes que vous avez définies lors de la création des prix. **Définition des prix** que vous avez définies. Les joueurs qui ont gagné un prix sont affichés en gras :

| Druck: PC                                                                                                    | CADDIE Cup - Ergebnisse [Fertig]<br>Kopieren (F6) 📆 Speichern(F7) 🍙 Drucken                                               | (F8) Seite 1/1 100% PC CADDIE                                                                        | Cup - Ergebnisse                                      |                            |                                   | -                   | <b>.</b> |  |
|----------------------------------------------------------------------------------------------------|----------------------------------------------------------------------------------------------------|----------------------------------------------------------------------------------------------------|-------------------------------------------------------|----------------------------|-----------------------------------|---------------------|----------|--|
|                                                                                                    |                                                                                                    |                                                                                                    |                                                       |                            |                                   |                     |          |  |
|                                                                                                    | PC CADDIE C                                                                                                    | up - 15.01.2                                                                                         | <u>2011</u>                                           |                            |                                   |                     |          |  |
|                                                                                                    | Ergebnisse                                                                                                    |                                                                                                    |                                                       |                            |                                   |                     |          |  |
|                                                                                                    | Einzel-Zählspiel nach Stableford; 18 Löcher<br>vorgabenwirksames Wettspiel<br>Provisorische Ergebnisse ohne CSA-Anpassung |                                                                                                    |                                                       |                            |                                   |                     |          |  |
| Sonnenschein - Nordplatz Herren: GELB Par: 72 Slope: 130 Course: 69.3<br>Damen: ROT Par: 72 Slope: 128 Course: 72.7 |                                                                                                    |                                                                                                    |                                                       |                            | Stand                             | 31.12.10, 11:06 Uhr |          |  |
| PI.                                                                                                    | Name, Vorname                                                                                                    | Club                                                                                                 | StV/SpV                                               | Brutto                     | Netto                             | Gew/StV             |          |  |
|                                                                                                    | Brutto Damen                                                                                                    |                                                                                                    |                                                       |                            |                                   |                     |          |  |
| 1 1<br>2<br>3<br>4                                                                                                  | <b>Werner, Edda</b><br>Tester, Tina<br>Quickert, Rosemarie<br>Kainz, Katharina                                            | GC Sonnenschein<br>GC Sonnenschein<br>GC Sonnenschein<br>GC Sonnenschein                             | <b>13,0/15</b><br>3,1/ 4<br>38/43<br>37/42            | 27<br>21<br>7<br>1         | <b>36</b><br>22<br>42<br>24       |                     |          |  |
|                                                                                                    | Brutto Herren                                                                                                    |                                                                                                    |                                                       |                            |                                   |                     |          |  |
| 1 1<br>2<br>4<br>5                                                                                                  | <b>Heck, Axel</b><br>Tester, Timo<br>Tester, Timo<br>Schmedding, Benedikt<br>Kurze, Mirko                                 | Wittenbeck, Ostsee<br>GC Sonnenschein<br>GC Sonnenschein<br>CH-Schmedding-CH<br>A-GC Eichenheim Kitz | <b>2,5/ 0</b><br>3,1/ 1<br>5,4/ 4<br>26,4/28<br>47/50 | 38<br>28<br>28<br>17<br>12 | <b>38</b><br>29<br>31<br>37<br>41 |                     |          |  |
|                                                                                                    | Netto HCP bis 4,4                                                                                                    |                                                                                                    |                                                       |                            |                                   |                     |          |  |
| -                                                                                                    |                                                                                                    |                                                                                                    |                                                       | 1                          |                                   |                     | •        |  |

Si deux personnes portant le même nom jouent au golf, il serait bon de les nommer individuellement, par exemple Senior et Junior.

Si vous choisissez "Classes de prix", la subdivision se fait également en fonction de la définition du prix, mais les vainqueurs ne sont pas imprimés en gras :

| Druck | PC CADDIE Cup - Ergebnisse [Fertig]                                                                                       |                                                                                                    | C.o. Freehoise                                 |                            |                            | -                   |   |  |
|-------|----------------------------------------------------------------------------------------------------|----------------------------------------------------------------------------------------------------|------------------------------------------------|----------------------------|----------------------------|---------------------|---|--|
|       | - where (a) (2 sherreu(3) (3 prover                                                                                       | Seite 1/1 100% PC CADDLE                                                                               | Cup - Ergebnisse                               |                            |                            |                     |   |  |
|       |                                                                                                    |                                                                                                    |                                                |                            |                            |                     |   |  |
|       | PC CADDIE C                                                                                                    | up - 15.01.2                                                                                           | <u>2011</u>                                    |                            |                            |                     |   |  |
|       | Ergebnisse                                                                                                    |                                                                                                    |                                                |                            |                            |                     |   |  |
|       | Einzel-Zählspiel nach Stableford; 18 Löcher<br>vorgabenwirksames Wettspiel<br>Provisorische Ergebnisse ohne CSA-Anpassung |                                                                                                    |                                                |                            |                            |                     |   |  |
|       | Sonnenschein - Nordplatz Herren: GELB<br>Damen: ROT                                                                       | Par: 72 Slope: 130 Course<br>Par: 72 Slope: 128 Course                                                 | : 69.3<br>: 72.7                               |                            | Stand                      | 31.12.10, 11:07 Uhr |   |  |
| P     | I. Name, Vorname                                                                                                    | Club                                                                                                   | StV/SpV                                        | Brutto                     | Netto                      | Gew/StV             |   |  |
|       | Brutto Damen                                                                                                    |                                                                                                    |                                                |                            |                            |                     |   |  |
|       | 1 Werner, Edda<br>2 Tester, Tina<br>3 Quickert, Rosemarie<br>4 Kainz, Katharina                                           | GC Sonnenschein<br>GC Sonnenschein<br>GC Sonnenschein<br>GC Sonnenschein                               | 13,0/15<br>3,1/ 4<br>38/43<br>37/42            | 27<br>21<br>7<br>1         | 36<br>22<br>42<br>24       |                     |   |  |
|       | Brutto Herren                                                                                                    |                                                                                                    |                                                |                            |                            |                     |   |  |
|       | 1 Heck, Axel<br>2 Tester, Timo<br>* Tester, Timo<br>4 Schmedding, Benedikt<br>5 Kurze, Mirko                              | Wittenbeck, Ostsee G<br>GC Sonnenschein<br>GC Sonnenschein<br>CH-Schmedding-CH<br>A-GC Eichenheim Kitz | 2,5/ 0<br>3,1/ 1<br>5,4/ 4<br>26,4/28<br>47/50 | 38<br>28<br>28<br>17<br>12 | 38<br>29<br>31<br>37<br>41 |                     |   |  |
|       | Netto HCP bis 4,4                                                                                                    |                                                                                                    |                                                |                            |                            |                     |   |  |
| -     |                                                                                                    |                                                                                                    | 1                                              |                            |                            |                     | • |  |

Utilisez ensuite le bouton **Best. Prix,** si vous souhaitez n'imprimer que certains des prix ainsi définis :

| Nur bestimmte Preise                                                                                                    |                                   |
|----------------------------------------------------------------------------------------------------|-----------------------------------|
| Wenn Sie nur bestimmte Preis-Kategorien in<br>der Liste haben möchten, kreuzen Sie den<br>Preis-Filter an und markieren Sie die ge-<br>wünschten Preise!<br>Preis-Filter einschalten | ✓ <u>O</u> K<br>メ <u>A</u> bbruch |
| Brutto Damen<br>Brutto Herren<br>Netto HCP bis 4,4<br>Netto HCP 4,5 bis<br>Nearest-to-the-Pin<br>Longest Drive                                                                       |                                   |
|                                                                                                    |                                   |

Si vous n'avez pas choisi de subdivision en fonction des prix, vous pouvez utiliser le bouton *Filtre* un filtre de personnes est défini. Seuls les joueurs qui remplissent les conditions du filtre seront alors imprimés.

Si vous choisissez l'option **Classes de handicap uniquement** vous pouvez très facilement effectuer une répartition en classes d'handicap. Voici un exemple :

| Scorekarten: Flühli Sörenberg 18 Loch - 29.01.20 ? 🗙 |                                                     |               |  |  |  |  |  |
|------------------------------------------------------|-----------------------------------------------------|---------------|--|--|--|--|--|
|                                                      |                                                     |               |  |  |  |  |  |
| Тур                                                  | 1: Scorekarte mit Rahr 💌 Einstellungen              | ● ■ ●         |  |  |  |  |  |
| Reihenfolge                                          | Start-Reihenfolge 💌 Pin-Position                    | 1. Runde 💌    |  |  |  |  |  |
| Name:                                                | Flühli Sörenberg 18 Loch Turnier <datum></datum>    |               |  |  |  |  |  |
| Information:                                         | Einzel - Stableford; 18 Löcher                      |               |  |  |  |  |  |
|                                                      |                                                     | 🖶 Drucken F8  |  |  |  |  |  |
| Angaben ——                                           | ]                                                   | Von-Bis       |  |  |  |  |  |
| ✓ St <u>a</u> rtzeit                                 | St <u>a</u> rtzeit V Handicap V Marker V Sollzeiten |               |  |  |  |  |  |
| Vorrundenerge                                        | Vorrundenergebnis BRUTTO-Ergebnisse 🔻               |               |  |  |  |  |  |
| Zeithereich                                          |                                                     | Einzel-Person |  |  |  |  |  |
| ereich                                               | 1 0.00 116-                                         |               |  |  |  |  |  |
| von Loch                                             |                                                     |               |  |  |  |  |  |
|                                                      | bis Loch 19: 99:591 Uhr                             | 📑 Ende        |  |  |  |  |  |
|                                                      |                                                     |               |  |  |  |  |  |

Vous obtenez ainsi sur l'impression une répartition dans les classes d'handicap paramétrées :

| S Dr | uck: PC          | CADDIE Cup - Ergebnisse [Fertig]<br>Kopieren [F6] (🔧 Speichern [F7]) 🍛 Druck                | en (F8) Seite 1/1 100% PC CADDIE (                                            | Cup - Ergebnisse                     |                      |                      |                     |           |
|------|------------------|---------------------------------------------------------------------------------------------|-------------------------------------------------------------------------------|--------------------------------------|----------------------|----------------------|---------------------|-----------|
|      |                  |                                                                                             |                                                                               |                                      |                      |                      |                     | Â         |
|      |                  | PC CADDIE C                                                                                 | up - 15.01.2                                                                  | <u>2011</u>                          |                      |                      |                     |           |
|      | Netto-Ergebnisse |                                                                                             |                                                                               |                                      |                      |                      |                     |           |
|      |                  | Einzel-Zählspiel nach Stablef<br>vorgabenwirksames Wettspie<br>Provisorische Ergebnisse ohr | ord; 18 Löcher<br>I<br>ne CSA-Anpassung                                       |                                      |                      |                      |                     |           |
|      |                  | Sonnenschein - Nordplatz Herren: GELB<br>Damen: ROT                                         | Par: 72 Slope: 130 Course<br>Par: 72 Slope: 128 Course                        | : 69.3<br>: 72.7                     |                      | Stand                | 31.12.10, 11:14 Uhr |           |
|      | PI.              | Name, Vorname                                                                               | Club                                                                          | StV/SpV                              | Brutto               | Netto                | Gew/StV             |           |
|      |                  | bis Handicap 5,0                                                                            |                                                                               |                                      |                      |                      |                     |           |
|      | 1<br>2<br>3<br>4 | Heck, Axel<br>Tester, Timo<br>Tester, Timo<br>Tester, Tina                                  | Wittenbeck, Ostsee G<br>GC Sonnenschein<br>GC Sonnenschein<br>GC Sonnenschein | 2,5/ 0<br>5,4/ 4<br>3,1/ 1<br>3,1/ 4 | 38<br>28<br>28<br>21 | 38<br>31<br>29<br>22 |                     |           |
|      |                  | Handicaps 5,1 bis 12                                                                        | 2,0                                                                           |                                      |                      |                      |                     |           |
|      |                  | Handicaps 12,1 bis 2                                                                        | 20,0                                                                          |                                      |                      |                      |                     |           |
|      | 1                | Werner, Edda                                                                                | GC Sonnenschein                                                               | 13,0/15                              | 27                   | 36                   |                     |           |
|      |                  | Handicaps 20,1 bis 2                                                                        | 28,0                                                                          |                                      |                      |                      |                     |           |
| •    | 1                | Schmeddina. Benedikt                                                                        | CH-Schmeddina-CH                                                              | 26.4/28                              | 17                   | 37                   |                     | •<br>• ai |

Lors de la répartition des classes d'handicap, vous devez toujours garder à l'esprit que vous excluez un joueur avec un handicap de +1 (meilleur que 0) si vous définissez un handicap comme cidessus. C'est pourquoi vous devez, par exemple, indiquer **de** "Pro".

| Ergebnisliste: Flūhli Sõrenberg 18 Loch - 29.01.20 ? X                 |                     |                         |                      |      |       |      |
|------------------------------------------------------------------------|---------------------|-------------------------|----------------------|------|-------|------|
|                                                                        |                     |                         |                      |      |       |      |
| Kopfte <u>x</u> t                                                      | Automatisch         | •                       | Text bearbeiter      | •    | ≡     |      |
| <u>L</u> ayout                                                         | Standardliste       | •                       |                      | 1. F | Runde | -    |
| <u>S</u> ortierung                                                     | Netto-Auswertung    | •                       | •                    |      |       |      |
| Un <u>t</u> erteilung                                                  | Preise in der Liste | •                       | <u>B</u> est. Preise |      |       |      |
| <u>F</u> ilter                                                         | Alle Kontakte       | $\overline{\mathbf{v}}$ | Definieren           |      |       |      |
| nur Hand                                                               |                     | <u>)</u> rucken         | F8                   |      |       |      |
| von bis<br>+8.0 5.0                                                    | 💮 lı<br>🗋 S         | nternet<br>MS           |                      |      |       |      |
| Cut bei T                                                              | P                   | reise                   |                      |      |       |      |
|                                                                        | E                   | rg. erfass              | en                   |      |       |      |
| nur erfa <u>s</u> ste Ergebnisse Spieler- <u>M</u> aximum Neuberechnen |                     |                         |                      |      |       | inen |
| nur Verbesserungen werten CBA-Details                                  |                     |                         |                      |      |       |      |

Sélectionnez **Cut**, si vous souhaitez représenter une coupe dans la liste des résultats. Cette fonction est indépendante du cut réel qui est affiché dans la fonction **Saisir les joueurs/répartir la liste de départ** a été décrite. Si vous avez sélectionné **Femmes** par exemple "10" et pour **Messieurs** "20", le cut sera représenté après la 10e dame ou après le 20e monsieur. Pour cela, la liste doit bien sûr être divisée en dames et en messieurs. Cela peut se faire soit par la **Subdivision**, le **filtre** ou encore par la définition du prix. En général, vous devriez utiliser l'option **... et résultats égaux** est activée, les joueurs à égalité avec la 10ème dame ou le 20ème homme sont alors également pris en compte dans le cut.

| Ergebnisliste: Flūhli Sõrenberg 18 Loch - 29.01.20 ? X                                                                                                    |                                         |        |                           |   |  |
|----------------------------------------------------------------------------------------------------|-----------------------------------------|--------|---------------------------|---|--|
| Kopfte <u>x</u> t<br><u>L</u> ayout                                                                                                    | Automatisch<br>Standardliste            | •      | Text bearbeiter           | ● |  |
| <u>S</u> ortierung<br>Un <u>t</u> erteilung                                                                                                    | Netto-Auswertung<br>Preise in der Liste | *<br>* | ▼<br><u>B</u> est. Preise |   |  |
| Eilter       **** Spezial ****       Definieren         nur Handicap-Klassen       Image: Drucken F8         von bis       bis       bis       bis       bis       bis         +8.0       5.0       12.0       20.0       28.0       36.0        Image: Drucken F8         SMS       5.0       12.0       20.0       28.0       36.0        Image: Drucken F8 |                                         |        |                           |   |  |
| ✓ ⊆u     Cut bei Total     Damen     Herren     Preise       ✓ und gleiche Ergebnisse     Erg. erfassen                                                                                                    |                                         |        |                           |   |  |
| nur erfasste Ergebnisse     Spieler-Maximum     Neuberechnen       nur Verbesserungen werten     CBA-Details     Ende                                                                                                    |                                         |        |                           |   |  |

Pour les listes de résultats intermédiaires, vous pouvez **uniquement les résultats saisis** Dans ce cas, seuls les joueurs ayant obtenu des résultats valables sont imprimés. Les joueurs pour lesquels aucun résultat n'a encore été saisi ne sont pas imprimés. Pour **Maximum de joueurs** vous pouvez par exemple saisir "7", seuls les sept premiers joueurs de chaque groupe seront alors imprimés. Cela vous permet d'imprimer une liste de résultats courte et claire, par exemple pour les cérémonies de remise des prix.

# Listes de résultats sous forme de fichier HTML

Vous appelez cette fonction en cliquant sur le bouton **Internet** pour l'appeler. Elle envoie le fichier à l'Intranet de la DGV, à Swissgolfnetwork

et à PC CADDIE://online Tournoi.

De plus, le fichier peut être transféré via FTP sur n'importe quel serveur, à condition que les données appropriées soient enregistrées.

| Internet-Date        | i erstellen                        | ×       |
|----------------------|------------------------------------|---------|
| Un<br>als            | <b>√</b> <u>о</u> к                |         |
| <u>V</u> erzeichnis: | C:\PCCADDIE\HTML\                  | Abbruch |
| <u>D</u> ateiname:   | T20002ST.HTM                       |         |
|                      | FTP-Upload FTP-Parameter F7        |         |
| Wenn Sie möch        | ten, können Sie ein Bild einfügen: |         |
| <u>B</u> ilddatei:   |                                    | ,       |
|                      | Größe: 50 % der Seitenbreite       |         |
| Automatise           | ch im Intranet anzeigen lassen     |         |
| <u>T</u> urnier:     | 20002 Flühli Sörenberg 18 Loch     |         |
| Kontext:             | Automatik 💌                        |         |
| <u>L</u> ink-Name:   | Flühli Sörenberg 18 Loch Turnier   |         |
|                      |                                    |         |
| Weitere Eir          | nstellungen zum HTML-Format F9     |         |

Démarrez le processus avec OK.

Pour plus d'informations sur le sujet, voir Transfert FTP.

## Envoyer les résultats par SMS

En cliquant sur le bouton **SMS** vous créez un SMS pour chaque participant au tournoi qui a enregistré un numéro de téléphone portable, avec son résultat et la nouvelle valeur de base.

Pour en savoir plus sur ce service orienté vers les prestations, cliquez ici. Envoyer le résultat et le nouveau classement de base.

## **Choisir le tour**

Pour les tournois sur plusieurs tours, vous pouvez déterminer quel tour doit être évalué. PC CADDIE propose automatiquement le dernier tour du jour actuel :

| Ergebnisliste: Turniername - 01.09.20 ? X     |                      |       |                      |                                 |  |  |
|-----------------------------------------------|----------------------|-------|----------------------|---------------------------------|--|--|
|                                               |                      |       |                      |                                 |  |  |
| Kopfte <u>x</u> t                             | Automatisch          | •     | Text bearbeiter      |                                 |  |  |
| <u>L</u> ayout                                | Standardliste        | •     |                      | 3. Runde 💌                      |  |  |
| <u>S</u> ortierung                            | Netto-Auswertung     | •     | -                    | Gesamtliste                     |  |  |
| Un <u>t</u> erteilung                         | Preise in der Liste  | •     | <u>B</u> est. Preise | Spieler <u>a</u> ller<br>Runden |  |  |
| <u>F</u> ilter                                | the second second    | Ψ.    | Definieren           | Rd <u>P</u> riorität            |  |  |
| nur Hand                                      | <u>i</u> cap-Klassen |       |                      | Drucken F8                      |  |  |
| von bis<br>+8.0 5.0                           | Internet             |       |                      |                                 |  |  |
| Cut bei Total     Damen     Herren     Preise |                      |       |                      |                                 |  |  |
|                                               | 🗹 und gleiche Ergel  | oniss | e                    | <u>E</u> rg. erfassen           |  |  |
| nur erfass                                    | Neuberechnen         |       |                      |                                 |  |  |
| 🗌 nur Verbe                                   | sserungen werten     |       | CBA-Details          | 🔁 Ende                          |  |  |

Par défaut *Liste complète* est paramétré. Si vous désactivez cette option, vous pouvez imprimer la liste d'un seul tour. C'est très pratique si, par exemple, vous n'imprimez que le 2e tour après la clôture du tournoi, car les changements de HCP du 2e tour sont alors sur la liste.

**Joueur de tous les tours** est marqué si vous ne souhaitez pas éditer uniquement les joueurs du dernier tour dans la liste des résultats. C'est surtout le cas pour les tournois Eclectic, où tous les joueurs ne doivent pas nécessairement jouer au dernier tour pour obtenir un résultat valable. Si l'option **Priorité rd.** est activée, les joueurs qui ont joué le plus de tours sont toujours classés en premier dans la liste des résultats. Pour les tournois Eclectic, cette option doit être désactivée.

# **Démarrer l'impression**

Cliquez sur Imprimer (F8) pour lancer l'impression.

# Invités étrangers sur les listes de résultats

A partir du 1er avril 2016, aucun nouveau handicap ne sera imprimé sur la liste de résultats des joueurs dont le Club d'affiliation est à l'étranger après la clôture des donnes, car les systèmes de donnes des pays sont différents.

Voici un exemple de liste de résultats, *imprimée avec une version allemande du PC CADDIE et un joueur avec un Club d'affiliation suisse !* De la même manière, sur une version imprimée d'un PC CADDIE suisse avec un joueur dont le Club d'affiliation est allemand, le joueur dont le Club d'affiliation est allemand, le joueur dont le Club d'affiliation est allemand n'aurait pas de nouveau handicap sur la liste.

**Bien entendu, les résultats sont transmis comme d'habitude via l'Intranet.** et les joueurs peuvent alors demander à leur Club d'affiliation quel est l'état actuel de leur handicap ou utiliser "Mygolf".

# Webinar Turnier - 17.02.2016

## Netto-Ergebnisse

|     | Einzel - Stableford; 18 Löcher<br>vorgabenwirksames Wettspie<br>Hetzenhof, GC - AB Her<br>Dar | Scheizer Club<br>auf deutscher | Course: 71.6<br>Course: 71.3 | H<br>Änc<br>wird | ICP<br>lerung<br>NICH <sup>-</sup><br>druckt | T<br>.16, 10:56 Uhr |
|-----|-----------------------------------------------------------------------------------------------|--------------------------------|------------------------------|------------------|----------------------------------------------|---------------------|
| PI. | Name, Vorname                                                                                 | Ergebnisliste                  | Нср.                         | get              |                                              | w/Hcp               |
| 1   | 4                                                                                             | Küssnacht                      | 25,6/29                      | 18               | 41                                           | 41                  |
| 2   | 4                                                                                             |                                | 11,0/13                      | 12               | 23                                           | 23/11,1             |
| 3   | 4                                                                                             | Glinde, GC Gut                 | 6,8/8                        | 11               | 19                                           | 19/7,6              |

# **Autres fonctions**

| Ergebnisliste: Turniername - 01.09.20 ? X |                        |                      |                      |                                 |  |  |
|-------------------------------------------|------------------------|----------------------|----------------------|---------------------------------|--|--|
| Kopfte <u>x</u> t                         | Automatisch            | •                    | Text bearbeiter      | I ≡ I                           |  |  |
| <u>L</u> ayout                            | Standardliste          | •                    |                      | 3. Runde 💌                      |  |  |
| <u>S</u> ortierung                        | Netto-Auswertung       | •                    | •                    | Gesamtliste                     |  |  |
| Un <u>t</u> erteilung                     | Preise in der Liste    | •                    | <u>B</u> est. Preise | Spieler <u>a</u> ller<br>Runden |  |  |
| <u>F</u> ilter                            | Alle Kontakte          | Ŧ                    | Definieren           | Rd <u>P</u> riorität            |  |  |
| nur Hand                                  | l <u>i</u> cap-Klassen | 🖶 <u>D</u> rucken F8 |                      |                                 |  |  |
| +8.0 5.0                                  | 💮 Internet             |                      |                      |                                 |  |  |
| Cut bei Total Damen Herren                |                        |                      |                      |                                 |  |  |
|                                           | 🗹 und gleiche Erge     | bnis                 | se                   | <u>Erg.</u> erfassen            |  |  |
| nur erfas                                 | ste Ergebnisse         | 3 Neuberechnen       |                      |                                 |  |  |
| 🗌 nur Verbe                               | esserungen werten      | <b>⊡</b> Ende        |                      |                                 |  |  |

- 1. Utilisez le bouton *Prix*pour passer directement à la définition des prix.
- 2. Avec **Saisir erg.** vous permet d'accéder directement à la saisie du résultat.
- CONSEIL Cliquez sur *Recalculer* pour recalculer les résultats avant l'impression, ce qui est important si vous avez effectué des modifications ultérieures dans les paramètres du tournoi ou les résultats.